### 第一章 緒 論

#### 第一節 前 言

民國 88 年 9 月 21 日凌晨 1 時 47 分 16 秒發生於南投集集之強烈地 震,震央位置為北緯 23.86 度,東經 120.82 度,震源深度為 8 公里,地 震規模達 7.3(中華民國結構工程學會,1999),是台灣本島近八十年來 發生之人命財產損失最慘重的一次天災,高達 1g 的最大水平地表加速 度,對地面上建築物造成不小的損害。根據主計處統計,至 89 年 3 月 9 日止,已造成 2,496 人罹難,房屋全倒 51,778 戶,半倒 53,852 戶(逢甲 大學地理資訊系統研究中心,2001)。

#### 第二節 研究背景與目的

九二一大地震後內政部建築研究所(簡稱建研所)與國家地震中心 於相關大學院校配合下,對於較為明顯震害建築物計八千餘棟完成初步 調查報告(國家地震工程研究中心,1999),建置資料庫,並將調查資 料表與相關照片連結;隨後,建研所委託其他單位就建築物震壞領取慰 助金住戶與稅籍資料比對,完成八萬四千餘筆以戶為單位之資料庫。此 外,還有其他單位如教育部、九二一重建委員會、建築土木相關技師工 會等亦蒐集了不少九二一震害建築物之資料與照片。然而,這些資料之 蒐集整理的目的與用途並不相同,格式及內容也因此而有相當之差異, 要彙整或互相關聯都十分不易。因此,若能以前述兩筆資料庫及建研究 已蒐集的震損建築物基本資料為基礎,再進一步參考整合相關單位所整 理的建築物震損資料,研究建築物震害資料庫應有之基本架構與資料項 目,並建置更完整的資料庫與管理查詢系統,當能提供更廣泛之研究分 析應用,裨益重建前後文獻保存。

本研究的主要目的如下:

(一) 建立九二一大地震建築震害資料庫

針對九二一大地震中集合住宅、學校建築、公共建築等三類震損建築物,研究建立建築震害資料庫之架構與資料項目,並儘量彙整蒐集其建物基本資料與損害情形描述(含文字及相片資料),還有更詳細之建築結構相關資訊。

(二) 應用地理資訊系統與資料庫技術進行資料之分析、管理與展示

以地理資訊系統(Geographical Information System,簡稱 GIS)(林峰田,2000)與資料庫(Database)(Date, 1999)技術,規劃設計與實作數位化之 GIS 資料庫,提供多種資料搜尋、分類、統計分析之功能,

以利後續對集合住宅、學校建築、公共建築等之地震災害影響分析與相 關研究應用。

#### 第三節 研究方法與步驟

本計畫主要研究方法及進行步驟,請參考圖1-1。主要工作為:

- 一、 蒐集並彙整國家地震中心、建研所及其他相關單位提供之建
   築物震害資料:以現有國家地震中心及建研所之建築物震害
   資料為基礎,進一步蒐集各單位如財團法人台灣營建研究院
   (簡稱台灣營建研究院)、教育部及營建署有關集合住宅、
   學校建築、公共建築等三類震損建築物更為詳細的基本相關
   資料。
- 二、 規劃資料庫分類查詢功能,並實作雛型系統:以國家地震中 心、建研所建築物震害資料庫為基礎,規劃並建立關連性資 料庫及其相關分類查詢功能。
- 三、建立規劃地理資訊系統,提供相關單位之研究應用,並作為 日後查詢之功能:以ArcView3.2版(周天穎、周學政,2001) 作為地理資訊系統展示及查詢工具,可藉由點選建築物 GIS 點位來查詢相關屬性資料及圖片資料。並將針對震損資料庫

實作一資料管理與資料分析及統計系統,讓使用者便於管理

資料並可以藉由對資料的分析及統計獲得所需的資訊。

本研究亦以專家座談方式廣徵專家學者之意見 , 並針對專家學者之

批評與建議進行研究方向與方法之調整與改進(參閱附錄一)。

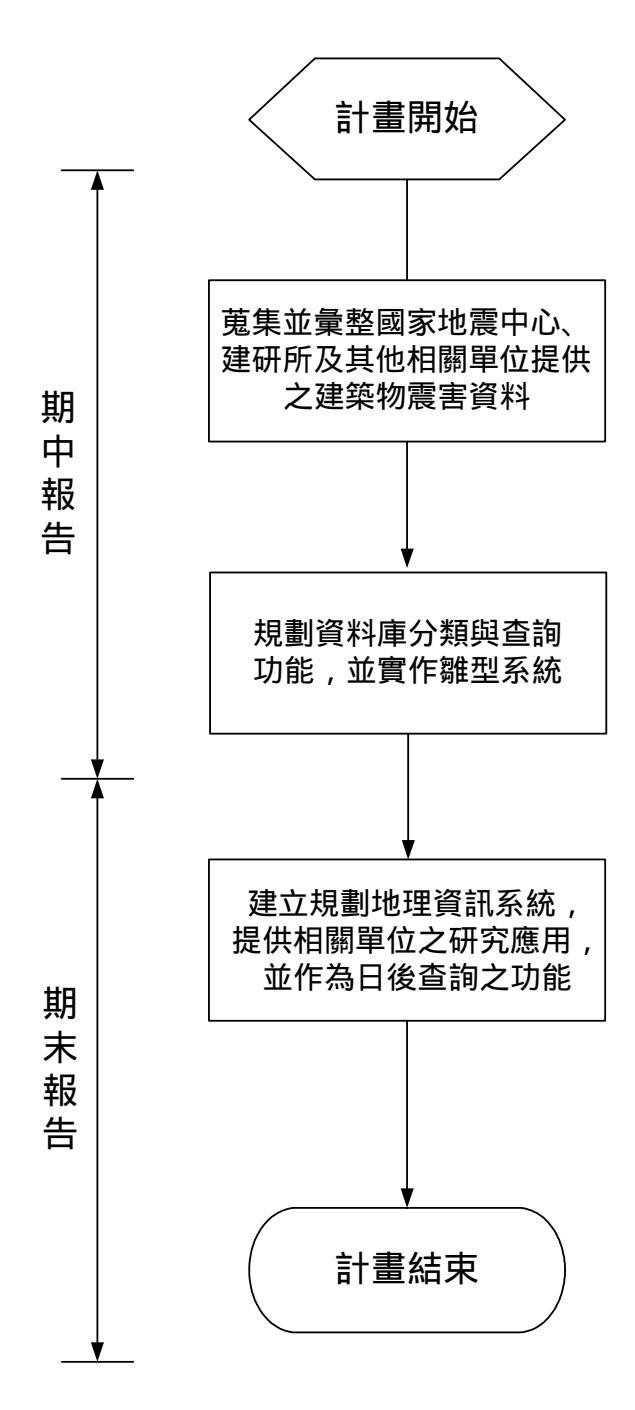

圖1-1研究步驟流程圖

# 第二章

# 震損集合住宅 學校與公共建築之資料蒐集與整理

## 第一節 前 言

由於本計畫的重點之一為對集合住宅、學校建築與公共建築等三類 震損建築物進行資料蒐集、分析與展示,在建築研究所及台灣營建研究 院的協助下,已蒐集到國家地震中心的 921 震災資料庫的全部資料。另 外針對各建築物基本資料的部分,如平面圖、立面圖及結構圖的蒐集, 則透過向各建築物的管理人員聯繫,努力取得該建築物的基本資料。雖 然震損建築物之資料蒐集為本研究之工作之一,但因距九二一地震已有 一段時日,加上各單位蒐集保存之資料因目的及用途不同,所以資料的 格式與內容皆有所不同,彙整工作困難,且資料分散各單位,蒐集整理 工作實屬不易。而本研究之重點工作為研究建立建築物震害資料庫之架 構與資料項目,因此資料蒐集之首要目的乃在用以驗證並展現建築物震 害資料庫之各項功能。

#### 第二節 震損集合住宅之資料蒐集與整理

震損集合住宅之資料部分主要為來自「築巢專案」(參閱附錄二) 的資料。台灣營建研究院所提供的築巢專案資料共有 64 筆,資料內容 僅包含集合住宅名稱、地址、樓層數及面積,經由住宅名稱及地址的逐 一比對後在國家地震中心所提供的資料庫中找到與這 64 筆相同的資料 共 17 筆,如表 2-1。故此 17 筆資料為集合住宅部分中較為完整的資料, 可以查詢所有欄位的資料,包括震損照片。其餘 47 筆資料則僅能查詢 集合住宅名稱、地址、樓層數及面積。

| 大樓社區名稱        | 區域  | 原戶         | 目前         | 地址                      | 興建        |
|---------------|-----|------------|------------|-------------------------|-----------|
| 影化枯林周         | 影化市 | 安X<br>1/16 | 厂 安X<br>70 | 影化市西熱店 61 號             | 41V<br>82 |
|               |     | 140        | 10         |                         | 02        |
| 傑出家廷          | 大里帀 | 83         | <10        | 長春路 78 巷 13 弄 1 之 1 號   | 80        |
| 加州陽光<br>A、B 棟 | 南投縣 | 186        | 101        | 南投市東山路 443 巷 31 號       | 86        |
| 清境山莊          | 霧峰  | 21         | 2          | 霧峰市成功路 135 號            | 80        |
| 張三雅砌          | 大里市 | 163        | 0          | 仁化路 1055 號              |           |
| 凱撒綠景          | 南投市 | 97         | 50         | 軍功里東山路 443 巷 66 號       | 82        |
| 檸檬樹二期         | 大里市 | 140        | 134        | 中山路 36 巷 2 號            | 87        |
| 文化天地          | 埔里鎮 | 84         | 0          | 漢中街 2-8 號               | 83        |
| 大里新都          | 大里市 | 66         | 22         | 中山路1巷1號                 | 83        |
| 都會假期          | 豐原市 | 342        | 280        | 圓環北路二段 121~147 號        | 85        |
| 平和名邸          | 南投縣 | 127        | 25         | 南投市育樂路 37-5 號 4 樓       | 82        |
| 綠意親境          | 大里市 | 175        | 25         | 台中縣大里市公園街 425 巷 9 號     | 84        |
| 廣三大帝國         | 台中市 | 323        | 300        | 台中市南區工學路 59 巷 1 號       | 84        |
| 秀山佳園期         | 草屯鎮 | 55         | 10         | 南投縣草屯鎮虎山路 332 巷 4 號     | 83        |
| 甲天下金套房        | 竹山鎮 | 168        | 10         | 南投縣竹山鎮下坪里枋坪巷 2-35 弄 2 號 | 85        |
| 大里芳鄰          | 大里市 | 117        | 93         | 台中縣大里市東湖里東南路 164-1 號    | 82        |
| 第一家庭 NO.2     | 大里市 | 76         | 60         | 台中縣大里市青松街 172 號         | 79        |

表 2-1 在國家地震中心資料庫中有相關記錄之築巢專案資料

由於台灣營建研究院所提供的築巢專案資料表中並無各集合住宅 的經緯度座標或二度分帶座標的資料,無法在 GIS 上直接標示位置,故 需由人工作業將每筆資料的地址在全省的街道圖上點出位置後,再讀取 其二度分帶座標,並轉成經為度座標填入資料庫中,使得 GIS 軟體可以 經由讀取資料庫而標示出每筆資料在地圖上的位置。

築巢專案是由民間機構所辦理,資料不對外公開,且大部分重建工 程尚未完工,其中又牽涉到與建商的可能糾紛,故資料取得不易,但目 前在宏興建築師事務所陳晃次建築師的協助下,已取得由陳建築師提供 豐原市「都會假期」的平面及立面圖等基本資料。

另外由建研所提供之集合住宅全倒、半倒補助記錄,資料庫內容僅 含有地址、面積、建造年代、構造列別及全半倒紀錄等欄位,且是以戶 為單位,與本研究案以棟為單位的資料庫不易整合。必須如上述由人工 逐筆利用地址找出經緯度座標,無法利用電腦簡化此項工作。故在取得 建研所之集合住宅資料後,已盡力在資料庫內以人工方式建立資料,尤 其是較著名之台北市東星大樓、新莊博士的家、台中縣大里台中王朝、 台中奇蹟及金巴黎等集合住宅資料。

#### 第三節 震損學校建築之資料蒐集與整理

國家地震中心的 921 震災資料內已有學校建築 193 筆記錄,但資料 庫中僅包含學校建築震損情形的相關資料,並無震損學校建築的平面 圖、立面圖及結構圖等基本資料。

由於本研究案時程較短,雖然經建研所協助發文給北部有震損建築 之學校,但由於各校管理工程合約人員(通常為總務主任)有時交接不 清,或找不到工程合約,致使常徒勞往返,無法取得所需資料。目前經 建研所協助,已向景美女中取得其在九二一地震中震損之敦品樓(已拆 除,重建中)之工程合約書,並將所有平面圖、立面圖及結構圖掃瞄成 電子檔,存入震損學校建築之資料庫中。

此外,由國家地震中心所取得之學校建築資料庫內含有三筆錯誤資 料如表 2-2 所示,皆為經緯度座標有所誤差,故需由人工作業將每筆資 料的地址在全省的街道圖上點出位置後,再讀取其二度分帶座標,並轉 成經為度座標填入資料庫中,使得 GIS 軟體可以經由讀取資料庫而標示 出每筆資料在地圖上的位置。

|           | 資料錯誤       |            |
|-----------|------------|------------|
| 錯誤原因      | USERNAME   | BUILD_NAME |
| 座標位置在台灣之外 | 防災辦公室      | 瑞田國小       |
| 座標位置在台灣之外 | 防災辦公室      | 文昌國小       |
| 座標位置在台灣之外 | DNTITPON01 | 私立聖愛托兒所    |

表 2-2 震損學校建築資料錯誤原因

#### 第四節 震損公共建築之資料蒐集與整理

目前國家地震中心的 921 震災資料內已有公共建築 99 筆記錄,但 資料庫中僅包含公共建築震損情形的相關資料,並無震損公共建築的平 面圖、立面圖及結構圖等基本資料。

此外,在國家地震中心得之公共建築震害資料庫中發現有三筆錯誤 資料如表 2-3 所示,其中一筆為缺少經緯度資料,另外兩筆為經緯度座 標有誤。故需由人工作業將每筆資料的地址在全省的街道圖上點出位置 後,再讀取其二度分帶座標,並轉成經為度座標填入資料庫中,使得 GIS 軟體可以經由讀取資料庫而標示出每筆資料在地圖上的位置。

|           | 資料錯誤     |             |
|-----------|----------|-------------|
| 錯誤原因      | USERNAME | BUILD_NAME  |
| 無經緯度座標    |          | 南投市地政事務所    |
| 座標位置在台灣之外 | 防災辦公室    | 鹿谷鄉農會 坪頂辦事處 |
| 座標位置在台灣之外 | 防災辦公室    | 竹山鎮稅捐稽徵處    |

表 2-3 震損公共建築資料錯誤原因

# 第三章 建築物震害 GIS 資料庫之規劃設計

# 第一節 前 言

由於國家地震中心所提供的九二一震災資料庫甚為詳盡,故本計畫 以國家地震中心所提供的九二一震災資料庫作為基礎,再將其他所蒐集 的資料加入資料庫,並將資料庫的欄位做適當的擴充調整。

#### 第二節 資料庫之規劃設計

震損資料庫內的資料可分為屬性資料及圖片資料。屬性資料為所有 可用文字描述的資料,除了圖片資料外,所有的欄位皆為屬性資料。圖 片路徑的欄位亦為屬性資料,但是所存放的文字為路徑,經由這個路徑 可以找到該筆資料的圖片所存放的位置。圖片資料為該筆資料的震損照 片、平面圖、立面圖及結構圖,一筆資料對應到一棟建築物的所有圖片 皆放在同一資料夾中,並透過資料庫中的圖片路徑欄位做連結,故藉由 圖片路徑這一個欄位即可連結到一筆資料的所有相關圖片。

本研究案資料庫之規劃如附錄三所示,集合住宅、學校建築及公共 建築的資料已整合在單一資料庫內,擁有相同的欄位,資料管理系統及

GIS 顯示介面可由用途代碼欄位辨示出三種不同種類的建築物。

資料庫內比較重要的欄位內容及其說明如表 3-1 所示。

| 欄位         | 說 明                                                                                                    |
|------------|----------------------------------------------------------------------------------------------------|
| 經度         |                                                                                                    |
| 緯度         |                                                                                                    |
| 二度分帶 X 座標  |                                                                                                    |
| 二度分帶 Y 座標  |                                                                                                    |
| 建物名稱       |                                                                                                    |
| 地上樓層       | 樓層數                                                                                                    |
| 地下樓層       | 樓層數                                                                                                    |
| 構造類別代碼代碼   | 1:鋼筋混凝土造 2:鋼構造 3:磚<br>造 4:木造 5:鋼骨鋼筋混凝土造<br>6:土塊厝 7:鐵皮屋 8:其他 9:加<br>強磚造                                                     |
| 用途代碼       | 6:學校 7:政府機關<br>9:集合住宅(築巢專案)                                                                                                |
| 立體抗彎矩剛構架   | 是或否                                                                                                    |
| 具斜撐        | 是或否                                                                                                    |
| 具剪力牆       | 是或否                                                                                                    |
| 具磚牆        | 是或否                                                                                                    |
| 建造年代代碼     | 1:民國 63 年前(25 年以上)<br>2:民國 64~71 年(15~25 年)<br>3:民國 72~78 年(10~15 年)<br>4:民國 79~86 年(4~10 年)<br>5:民國 86 年以後(4 年以內)<br>6:不詳 |
| 平面形狀代碼     | 1:矩形 2:L形 3:口形<br>4:+形 5:H形 6:其他形狀                                                                                         |
| 損壞程度代碼     | 1:完全毀壞(整體或部分塌陷)<br>2:完全毀壞(整體或部分傾斜)<br>3:嚴重破壞(補強或拆除)<br>4:中度破壞(可修復或補強)<br>5:輕度破壞(可修復)                                       |
| 1頃11月月1日:宋 | 走玖省                                                                                                    |

表 3-1 資料庫規劃欄位及說明

| 欄  位           | 說明                      |
|----------------|-------------------------|
| 傾倒方向:西         | 是或否                     |
| 傾倒方向:南         | 是或否                     |
| 傾倒方向:北         | 是或否                     |
| 柱剪力破壞          | 是或否                     |
| 柱彎矩破壞          | 是或否                     |
| 短柱破壞           | 是或否                     |
| 樑剪力破壞          | 是或否                     |
| 梁彎矩破壞          | 是或否                     |
| 短梁破壞           | 是或否                     |
| 剪力牆開裂          | 是或否                     |
| 樓板開裂           | 是或否                     |
| 樓板部份或全部塌陷      | 是或否                     |
| 基礎沈陷           | 是或否                     |
| 基礎隆起           | 是或否                     |
| 基礎滑動           | 是或否                     |
| 地面開裂           | 是或否                     |
| 鄰屋碰撞           | 是或否                     |
| 頂樓損壞           | 是或否                     |
| 箍筋不足           | 是或否                     |
| 搭接不良           | 是或否                     |
| 混凝土保護層不夠       | 是或否                     |
| 磁磚剝落           | 是或否                     |
| 磚牆或 RC 牆開裂     | 是或否                     |
| 磚牆或 RC 牆倒塌     | 是或否                     |
| 天花板掉落          | 是或否                     |
| <b>広園塊真代</b> 珥 | 1:3.5m 以下 2:3.5m~5m     |
| 成首後同代调         | 3:5m~6m 4:6m~7m 5:7m 以上 |
| 甘仙樓國亚均喜度代碼     | 1:3.0m 以下 2:3.0m~3.5m   |
| 共他後眉十圴同皮で崎     | 3:3.5m~4.0m 4:4.0 以上    |
| <b>底</b> 屆     | 1:0 2:0~20 3:20~40      |
| 成首央共同首相里比下啊    | 4:40~60 5:60~80 6:80 以上 |
| 圖片路徑           | 照片、平面圖、立面圖及結構圖          |
|                | 所存放的路徑                  |
| PGA            | 水平 PGA 最大值              |
| 東西向 PGA        |                         |
| 南北向 PGA        |                         |
| 垂直最大 PGA       |                         |

#### 第三節 系統功能之規劃設計

本系統初步規劃使用 ArcView3.2 版作為 GIS 查詢及展示的介面,並 使用 Access 資料庫及 Microsoft Visual Basic 6.0(明寰資訊, 1999) 做為資 料管理系統的開發工具,系統規劃如圖 3-1。

各建築物震災資料儲存於 Access 資料庫中,GIS 顯示及查詢介面由 ODBC 讀取資料庫中每筆資料的二度分帶座標資料,再將各點位標示於 GIS 圖層上。透過屬性查詢及圖片查詢功能,可以藉由在地圖上點選各 建築物點位查詢該筆資料的屬性資料及相關的圖片。

本研究規劃並實作一個建築物震害資料管理系統,此系統之功能 有:資料庫管理功能、圖片管理功能及資料分析統計功能。資料庫管理 功能可以對資料庫作新增、刪除、查詢、修改資料之動作;圖片管理功 能可以對每一筆資料的圖片(照片、平面圖、立面圖及結構圖)作新增 與刪除的動作;資料分析及統計功能則是對資料庫內的資料,依使用者 的需求,針對不同的欄位進行分析,並將結果做成圖表。

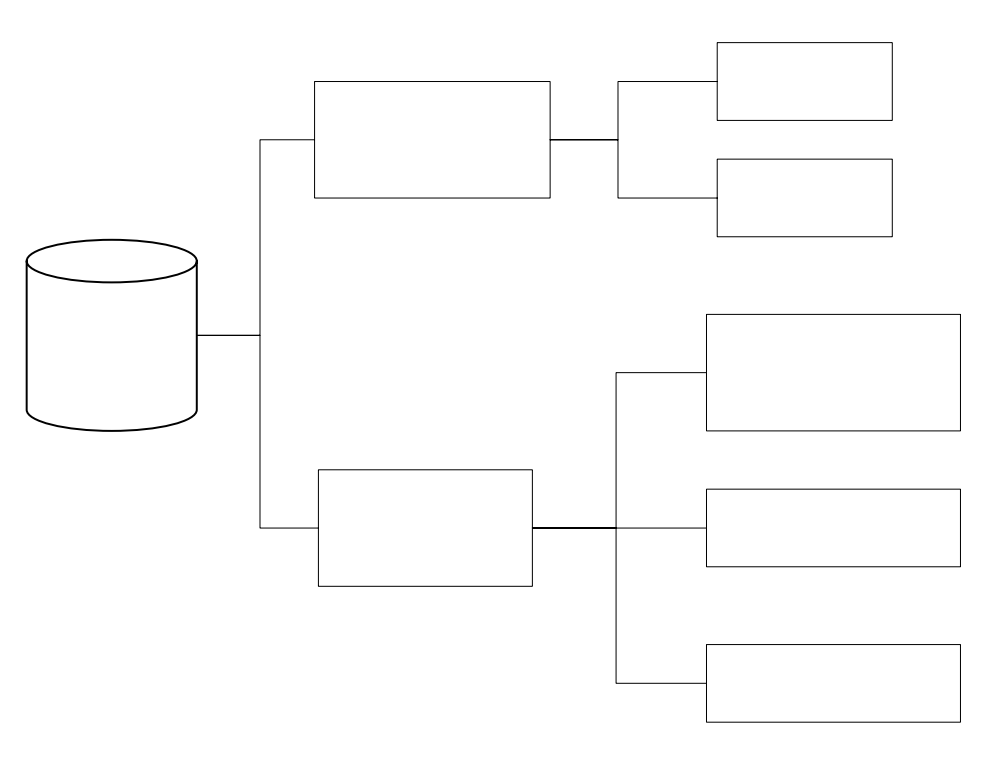

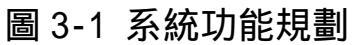

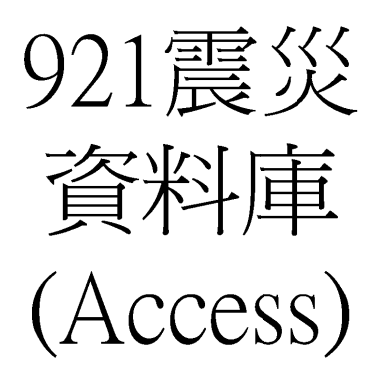

# 第四章 建築物震害 GIS 資料庫之實作

### 第一節 前 言

本研究所實做開發的系統可分為 GIS 顯示及查詢系統及建築物震害 資料管理系統兩部分,以下兩節將分別說明這兩個系統的實作及展示。

#### 第二節 GIS 顯示及查詢系統之實作與展示

GIS 顯示及查詢系統之操作流程如圖 4-1 所示,進入 GIS 顯示及查 詢系統之畫面則如圖 4-2 所示,可以看出共分為八個圖層,由下到上分 別為:九二一大地震 PGA 分佈圖層、鄉鎮市邊界圖層、縣市邊界圖層、 車籠埔斷層圖層、九二一震央位置圖層、公共建築圖層、學校建築圖層 及集合住宅圖層,其中九二一大地震 PGA 分佈圖層為依照交通部中央氣 象局地震震度分級表(如表 4-1)所分之八個震度,以顏色深淺來區分 震度大小。這八個圖層可分別獨立或重疊組合來進行顯示及功能操作, 如圖 4-3 為 PGA 分佈圖層及縣市邊界圖層的共同展示;圖 4-4 為 PGA 分 佈圖層及鄉鎮市邊界圖層的共同展示;圖 4-5 為鄉鎮市邊界圖層的單一 圖層展示;圖 4-6 為車籠埔斷層的地理位置展示;圖 4-7 為九二一震央 的地理位置展示;圖 4-8 為公共建築圖層,由於車籠埔斷層圖層、震央 位置圖層及 PGA 分佈圖層都有打開,可以由圖看出全省震災公共建築物 地理位置分佈與斷層及震央位置的關係,也可以看出其地理位置與 PGA 分佈的關係;圖 4-9 為全省震災學校建築地理位置分佈圖層;圖 4-10 為全省震災集合住宅地理位置分佈圖層。

以學校建築為例, 欲查詢屬性資料時則如圖 4-11 所示, 先按下畫 面左上角的 i (identity)按鍵, 再點選欲查詢學校建築的所在點位, 即 可得到如圖 4-12 所示之景美女中屬性資料表,將表往下拉則可得到如 圖 4-13 所示之資料表之其他欄位。欲查詢圖片資料時如圖 4-14 所示, 先按下畫面上方的閃電符號(Hotlink)按鍵\*, 再點選欲查詢學校建築的 所在點位,則可得到如圖 4-15 所示之景美女中圖片資料查詢瀏覽介面, 此瀏覽畫面為景美女中在資料庫中所有圖片資料的預覽畫面, 並在畫面 上方列出屬性資料的概述。欲查詢任一圖片如震災照片,則點選該張照 片即可得到該張照片的原尺寸圖(如圖 4-16 所示), 若點選平面圖則可 得到該平面圖(如圖 4-17 所示)。

\*因 Hotlink 功能為本研究自行擴充軟體之功能,其安裝及使用請參閱 附錄四。

# 表 4-1「交通部中央氣象局地震震度分級表」(八十九年八月一日公告)

| j | 震度分<br>級   | 地動加速度<br>範圍 | 人的感受                                                | 屋內情形                                                  | 屋外情形                                         |
|---|------------|-------------|-----------------------------------------------------|-------------------------------------------------------|----------------------------------------------|
| 0 | 無感         | 0.8gal 以下   | 人無感覺。                                               |                                                       |                                              |
| 1 | 微震         | 0.8~2.5gal  | 人靜止時可感覺<br>微小搖晃。                                    |                                                       |                                              |
| 2 | 輕震         | 2.5~8.0gal  | 大多數的人可感<br>到搖晃 , 睡眠中<br>的人有部分會醒<br>來。               | 電燈等懸掛物有<br>小搖晃。                                       | 靜止的汽車輕輕<br>搖晃 , 類似卡車經<br>過 , 但歷時很短。          |
| 3 | 弱震         | 8~25gal     | 幾乎所有的人都<br>感覺搖晃 , 有的<br>人會有恐懼感。                     | 房屋震動 , 碗盤門<br>窗發出聲音 , 懸掛<br>物搖擺。                      | 靜止的汽車明顯<br>搖動 , 電線略有搖<br>晃。                  |
| 4 | 中震         | 25~80gal    | 有相當程度的恐<br>懼感,部分的人<br>會尋求躲避的地<br>方,睡眠中的人<br>幾乎都會驚醒。 | 房屋搖動甚烈 , 底<br>座不穩物品傾<br>倒 , 較重傢俱移<br>動 , 可能有輕微災<br>害。 | 汽車駕駛人略微<br>有感 , 電線明顯搖<br>晃 , 步行中的人也<br>感到搖晃。 |
| 5 | 強震         | 80~250gal   | 大多數人會感到<br>驚嚇恐慌。                                    | 部分牆壁產生裂<br>痕 , 重傢俱可能翻<br>倒。                           | 汽車駕駛人明顯<br>感覺地震 , 有些牌<br>坊煙囪傾倒。              |
| 6 | 烈震         | 250~400gal  | 搖晃劇烈以致站<br>立困難。                                     | 部分建築物受<br>損,重傢俱翻倒,<br>門窗扭曲變形。                         | 汽車駕駛人開車<br>困難,出現噴沙噴<br>泥現象。                  |
| 7 | 劇震         | 400gal 以上   | 搖晃劇烈以致無<br>法依意志行動。                                  | 部分建築物受損<br>嚴重或倒塌 , 幾乎<br>所有傢俱都大幅<br>移位或摔落地面。          | 山崩地裂 , 鐵軌彎<br>曲 , 地下管線破<br>壞。                |
| Ē | È : 1gal = | = 1cm/sec2  |                                                     |                                                       |                                              |

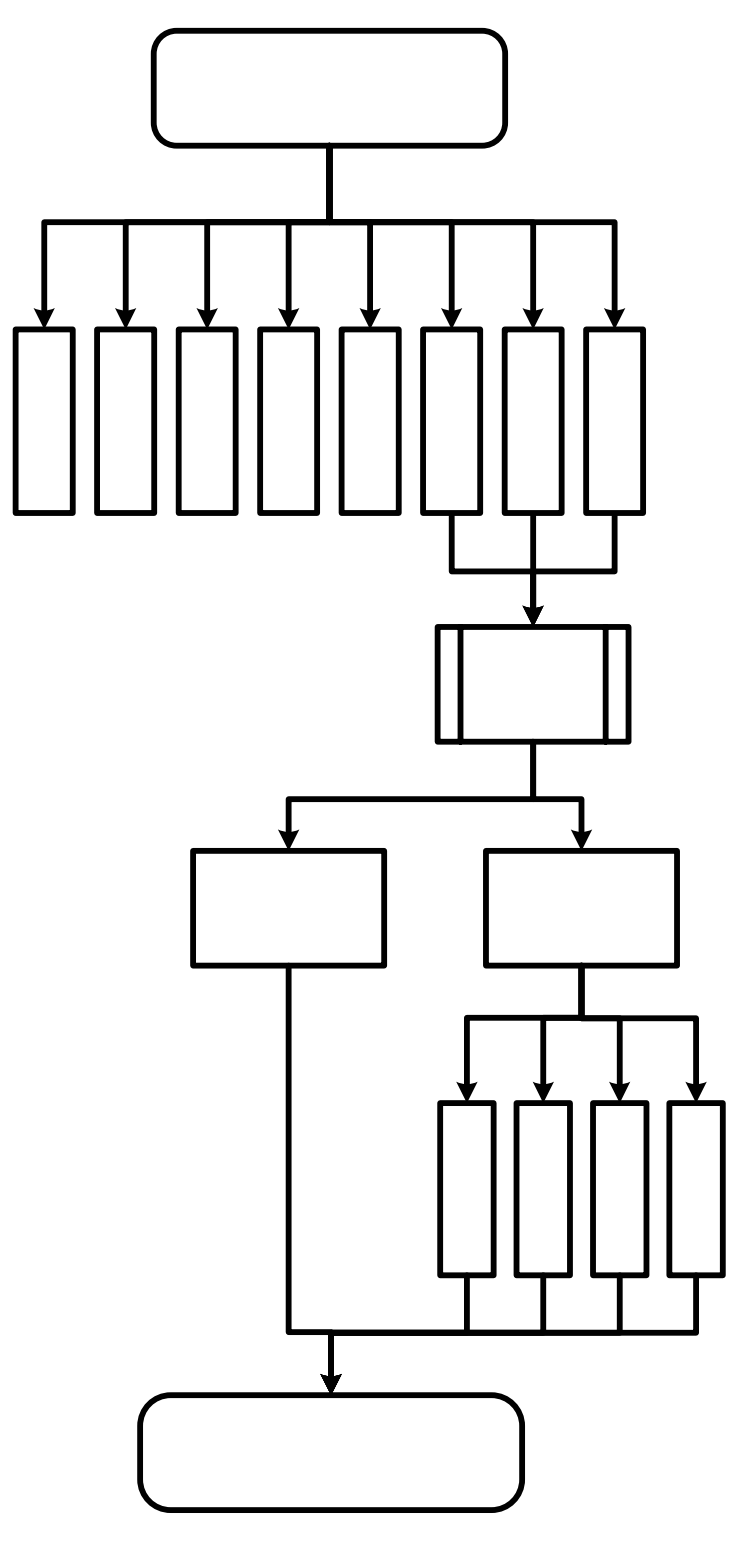

圖 4-1 GIS 顯示及查詢系統操作流程圖

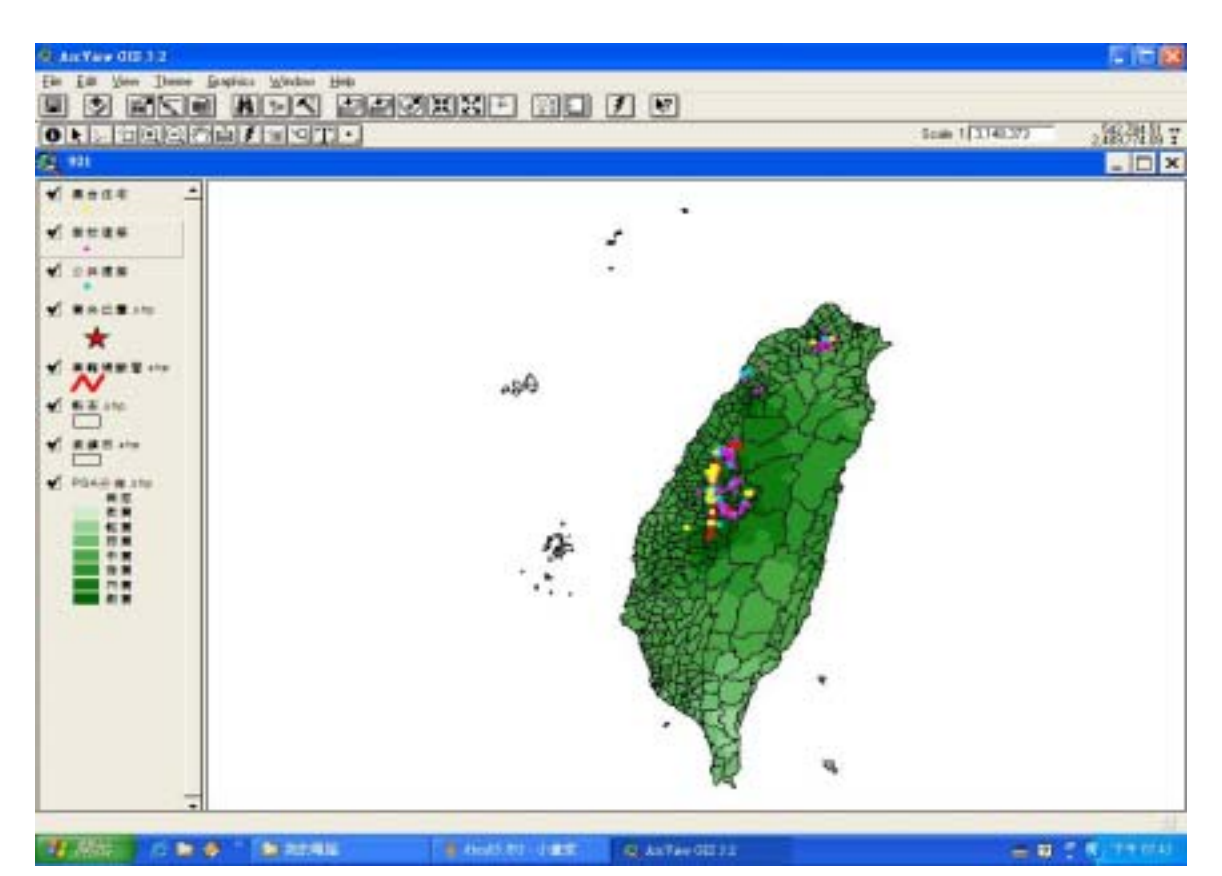

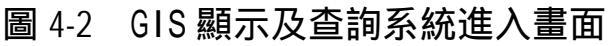

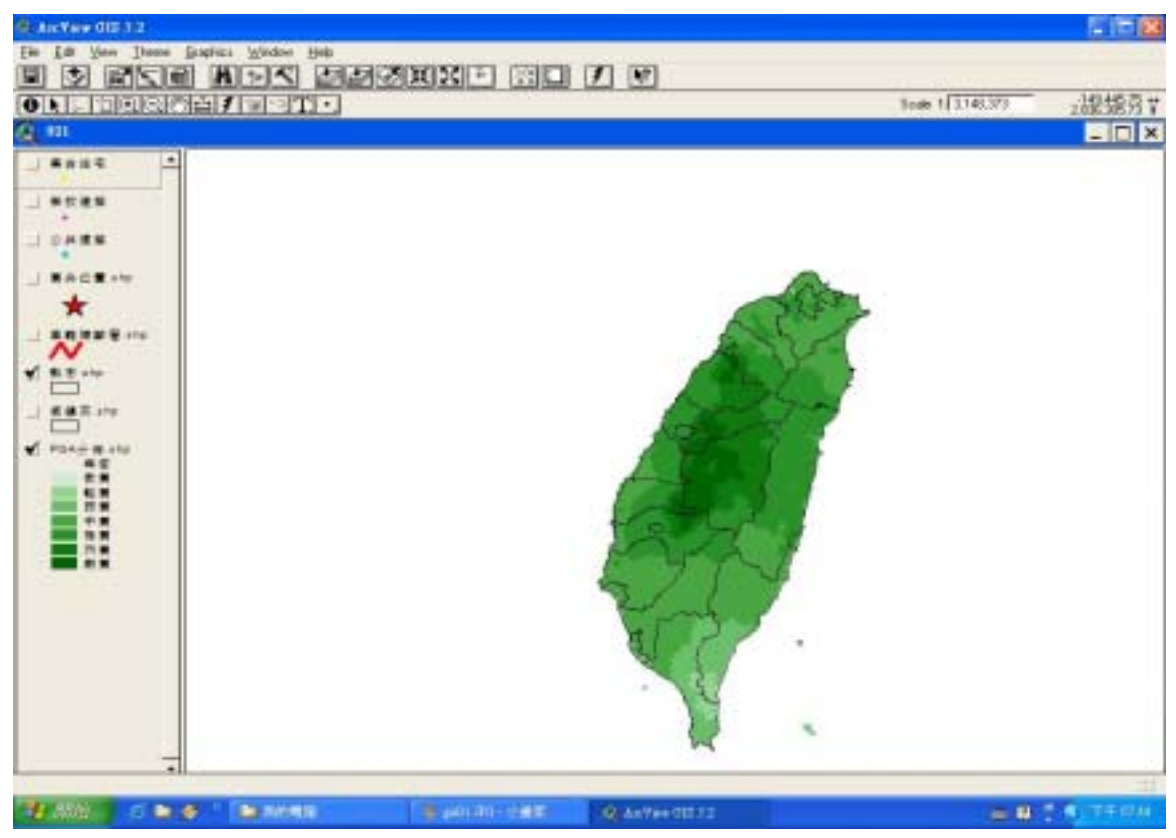

圖 4-3 PGA 分佈圖層及縣市邊界圖層

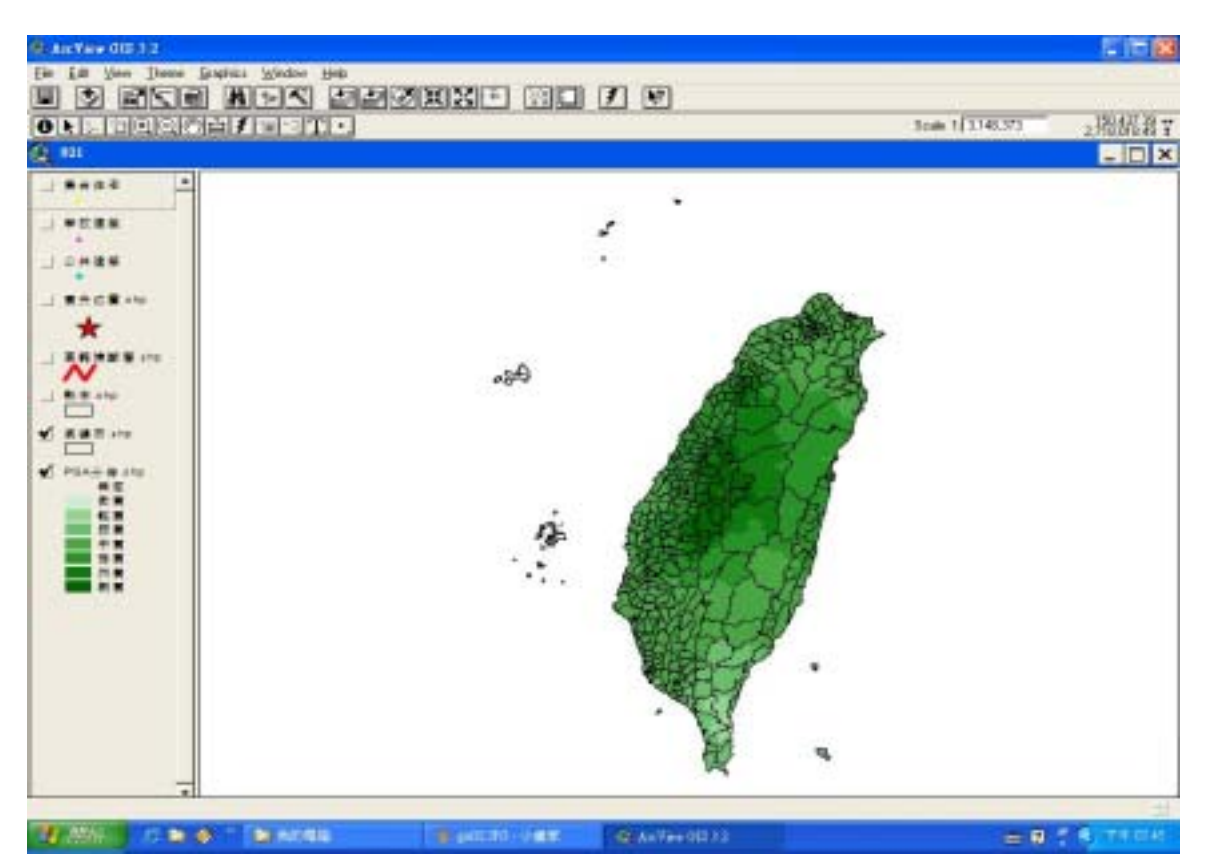

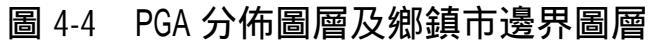

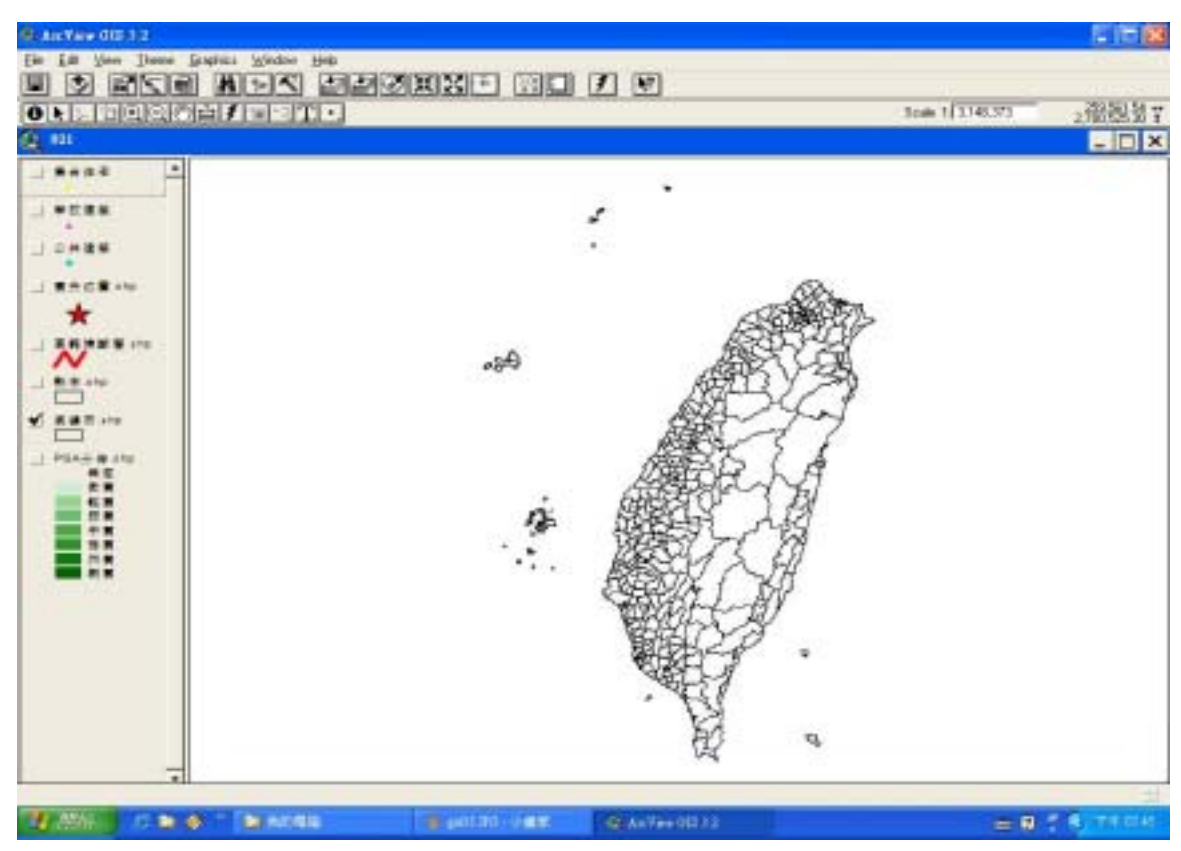

#### 圖 4-5 鄉鎮市邊界圖層

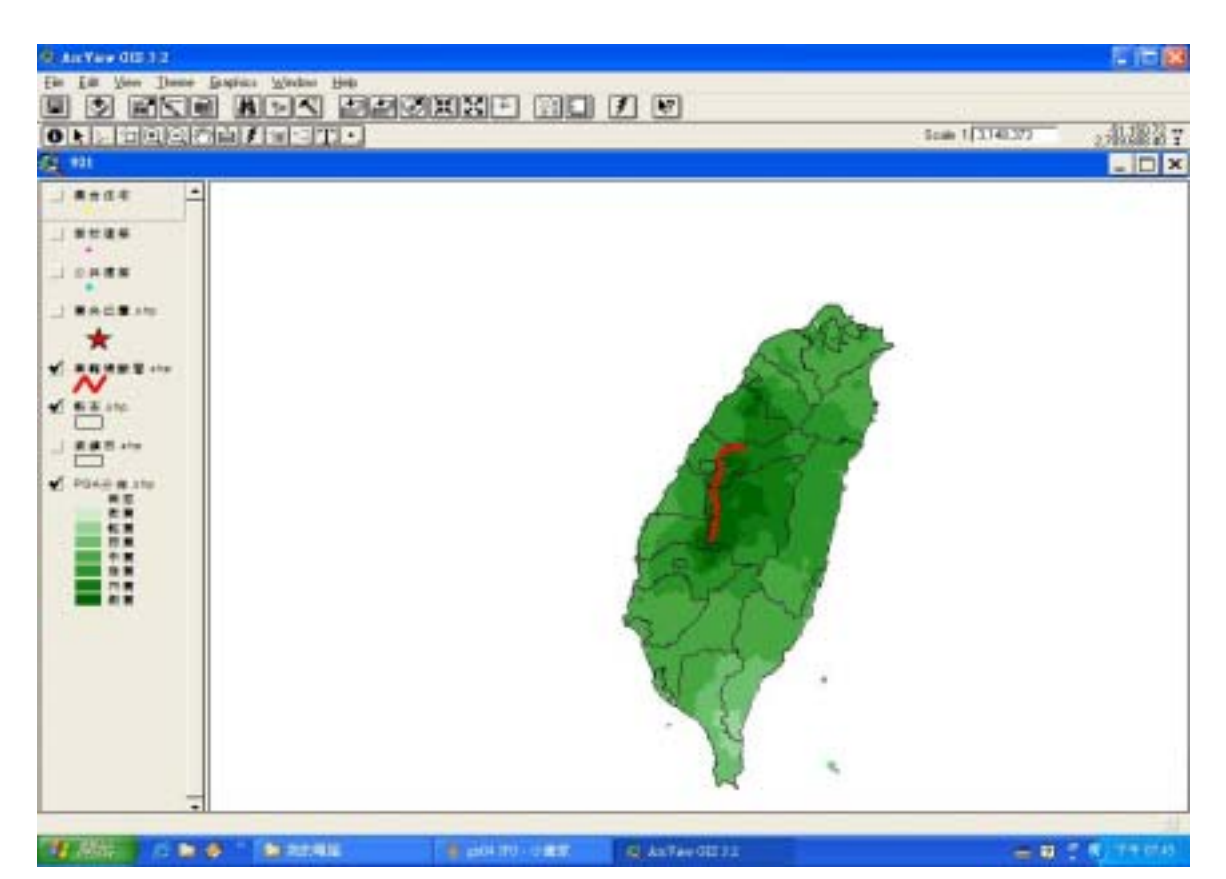

#### 圖 4-6 車籠埔斷層圖層

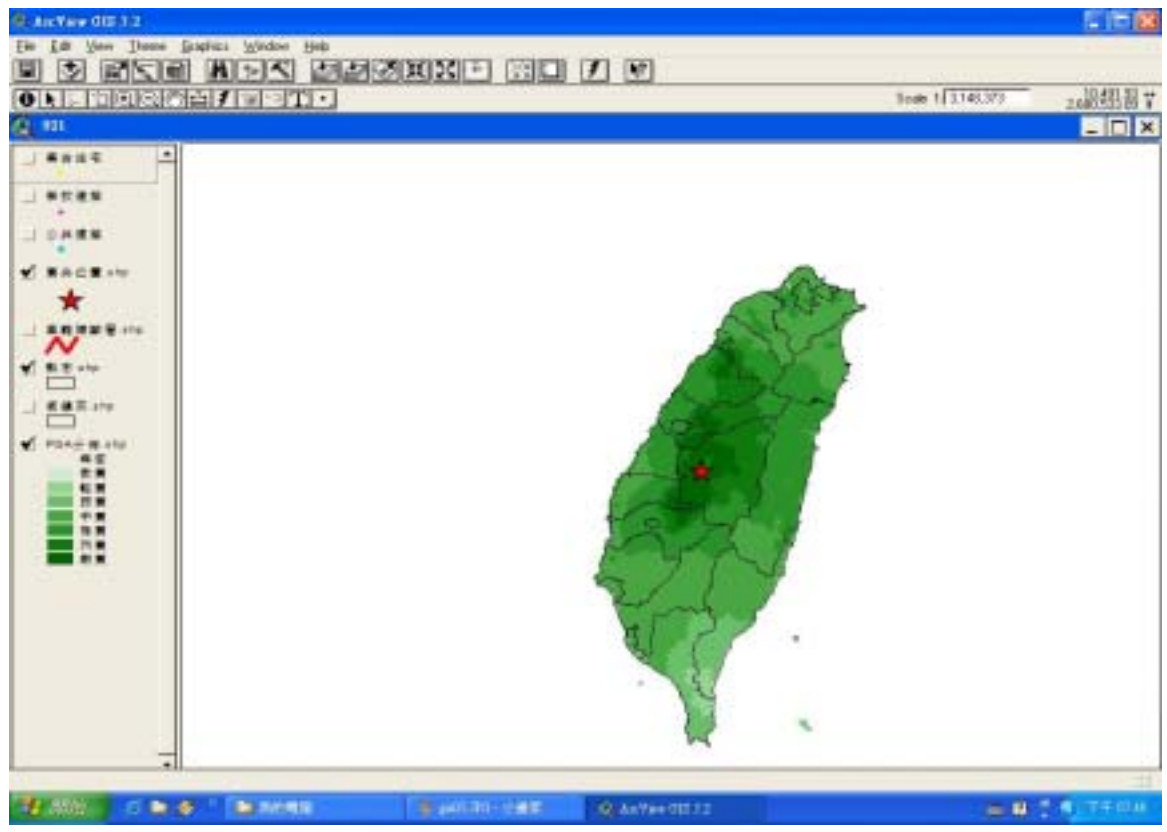

## 圖 4-7 震央位置圖層

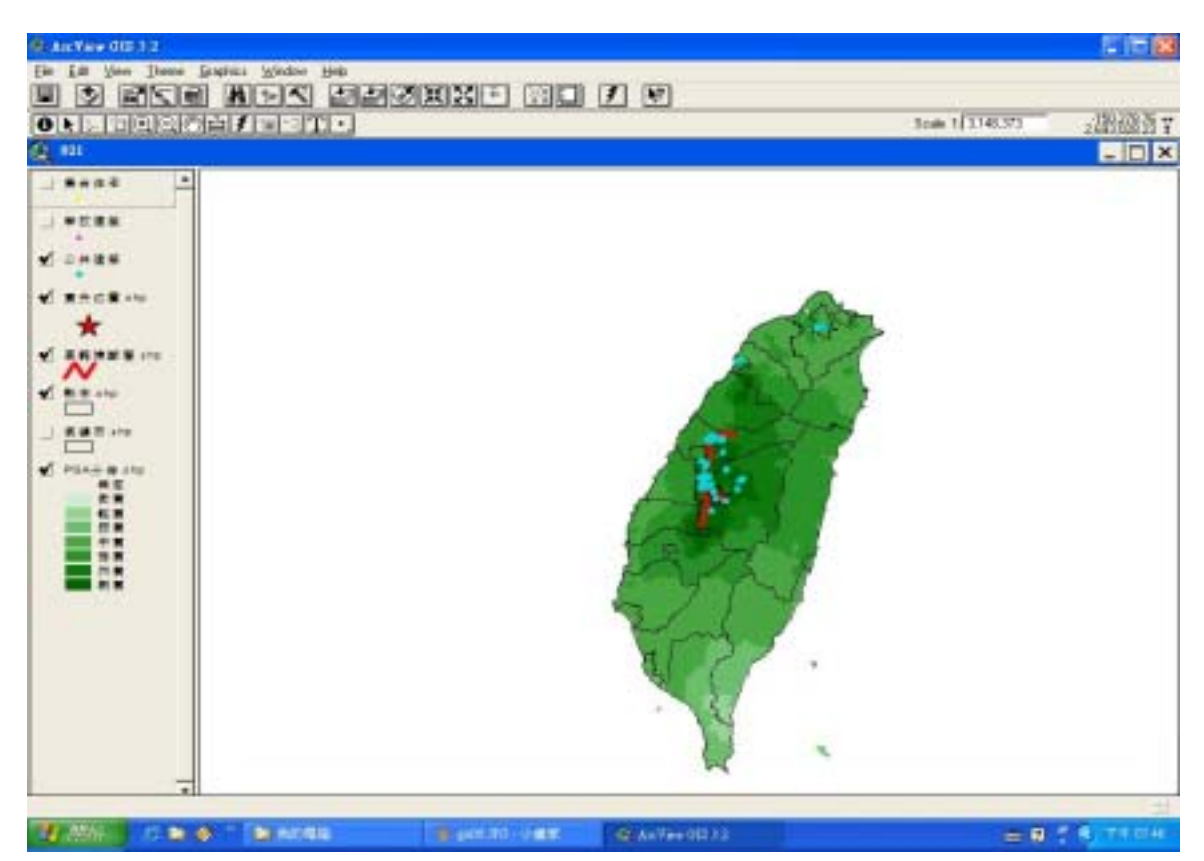

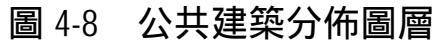

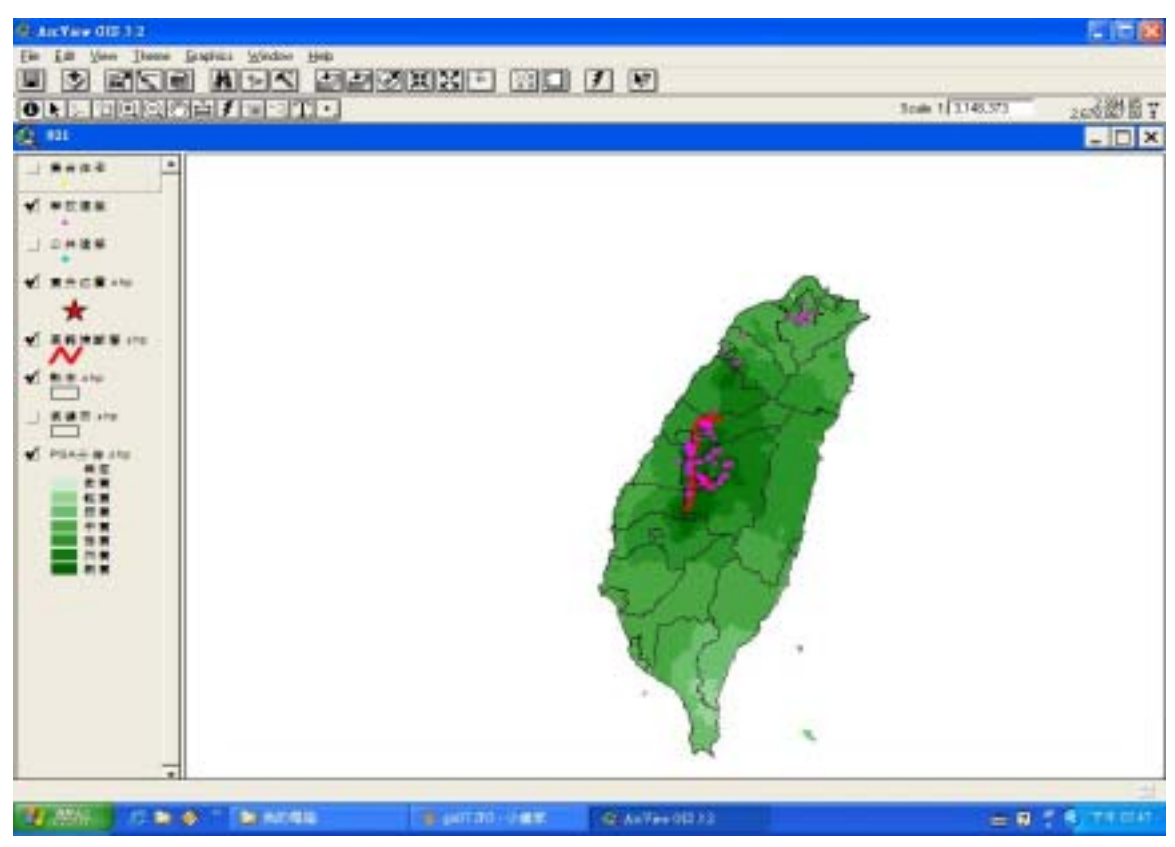

### 圖 4-9 學校建築分佈圖層

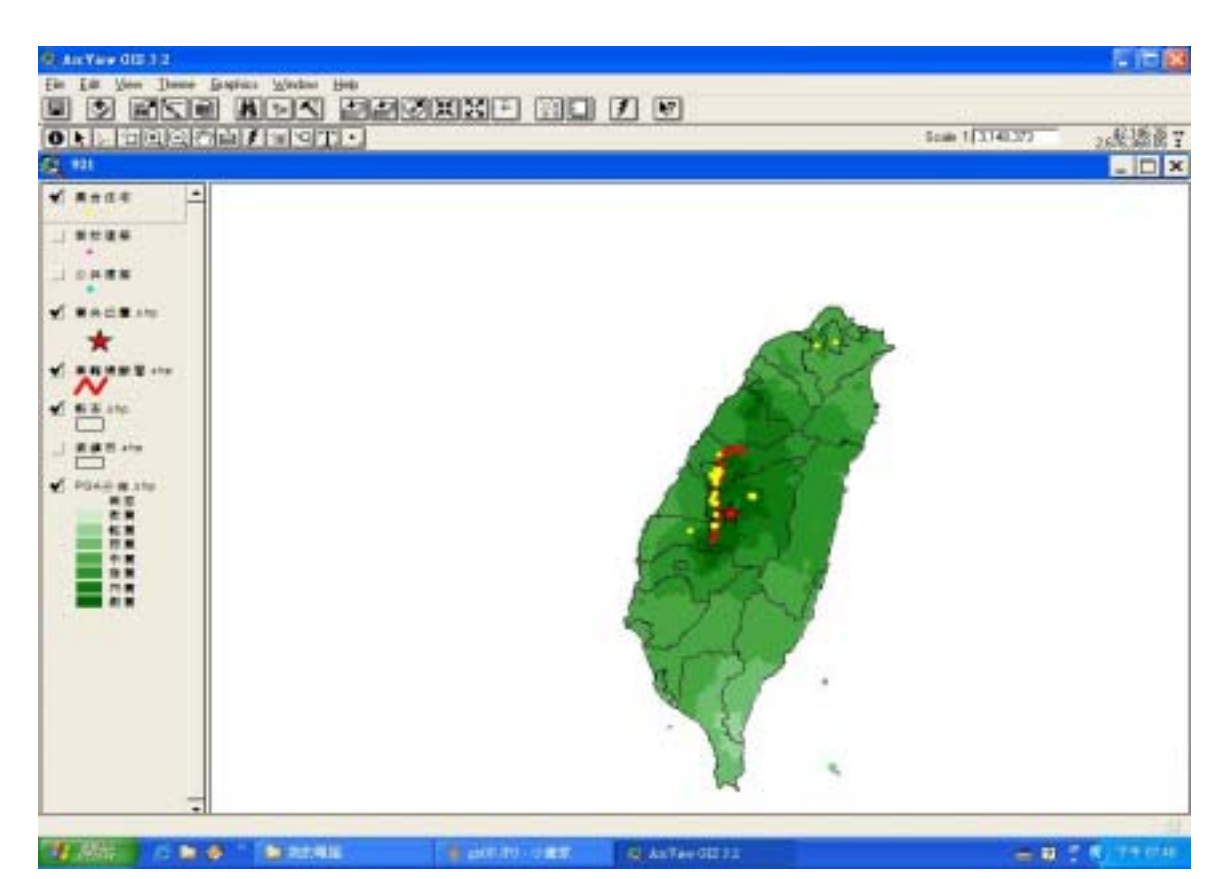

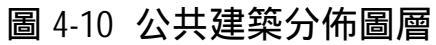

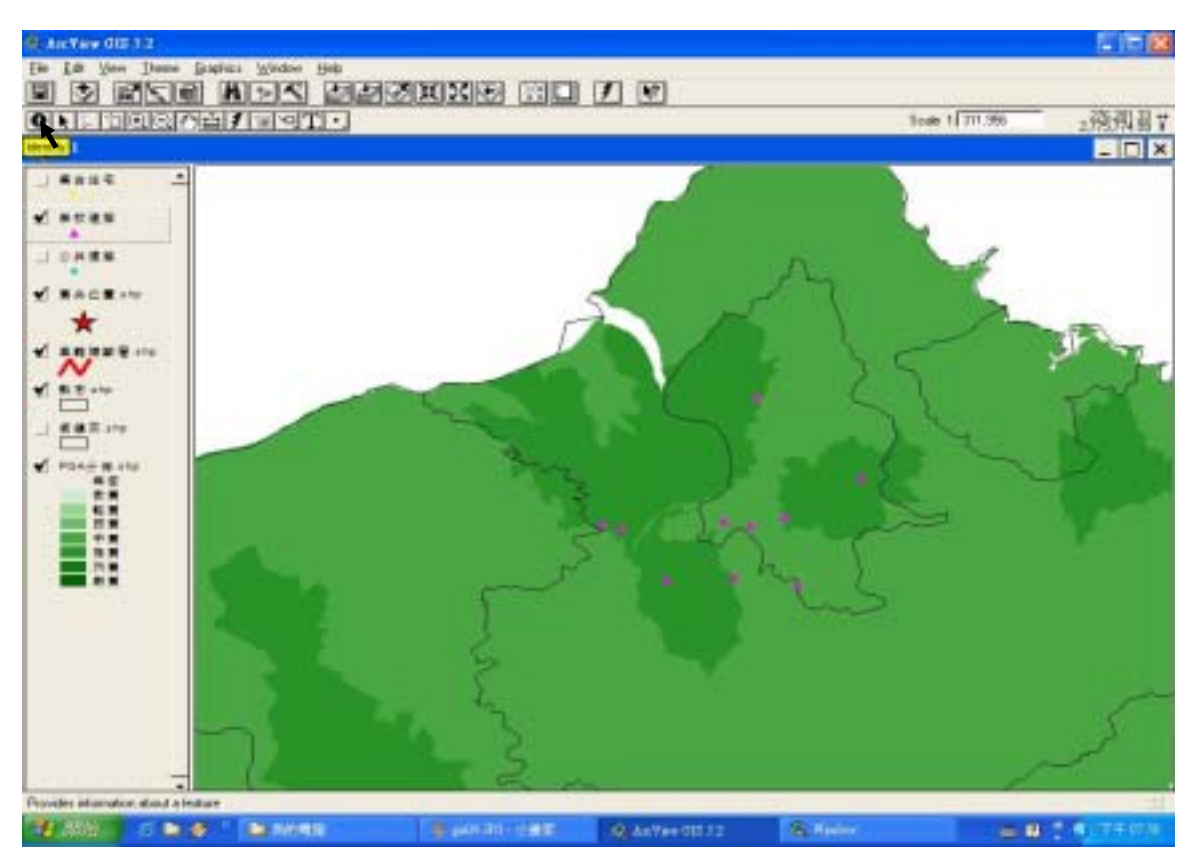

圖 4-11 學校建築屬性資料查詢

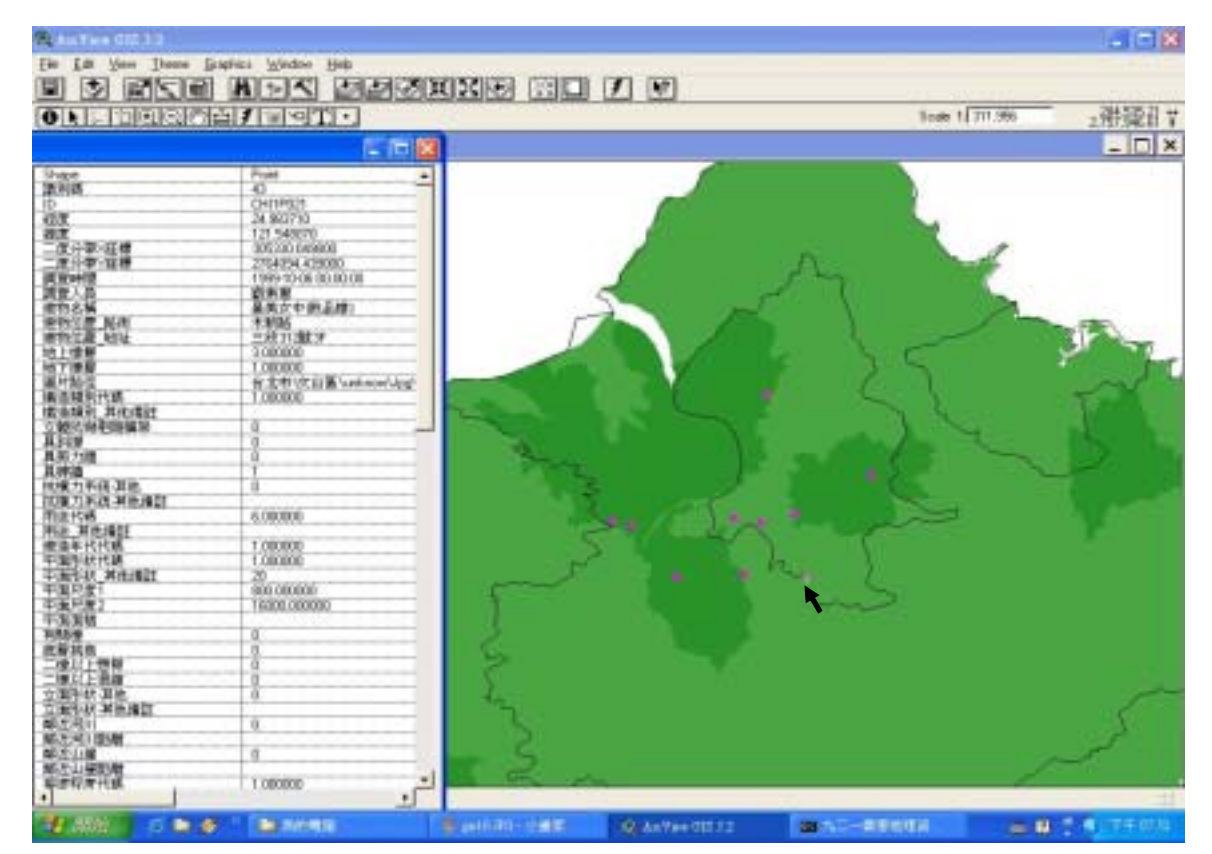

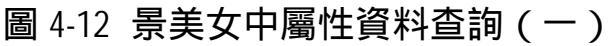

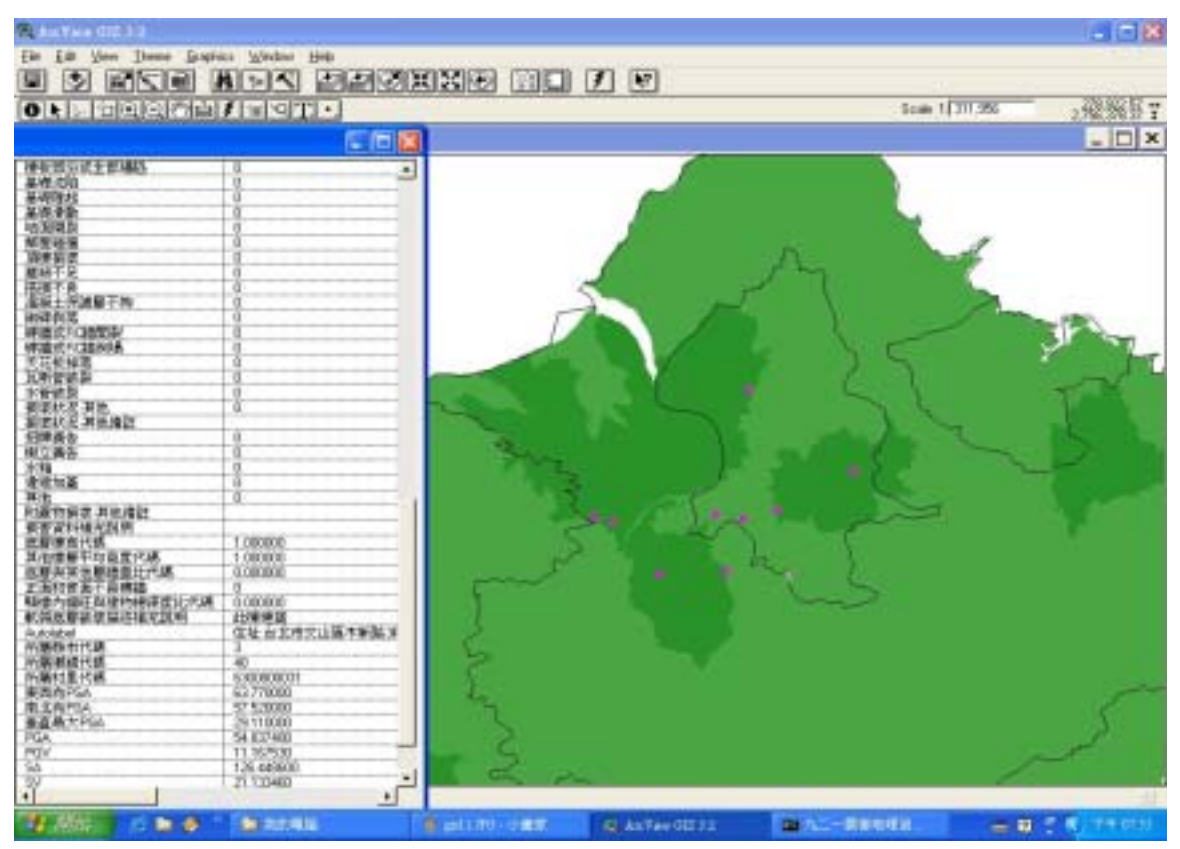

圖 4-13 景美女中屬性資料查詢(二)

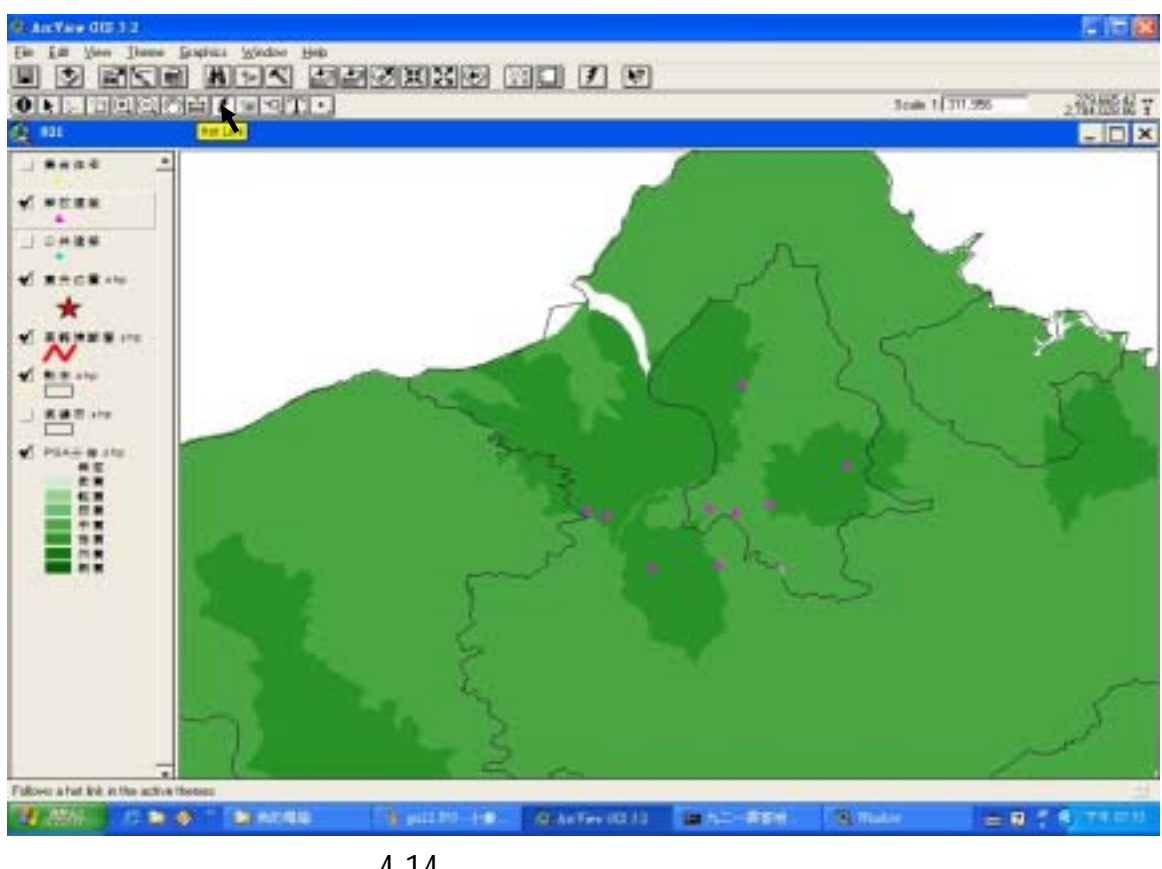

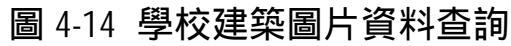

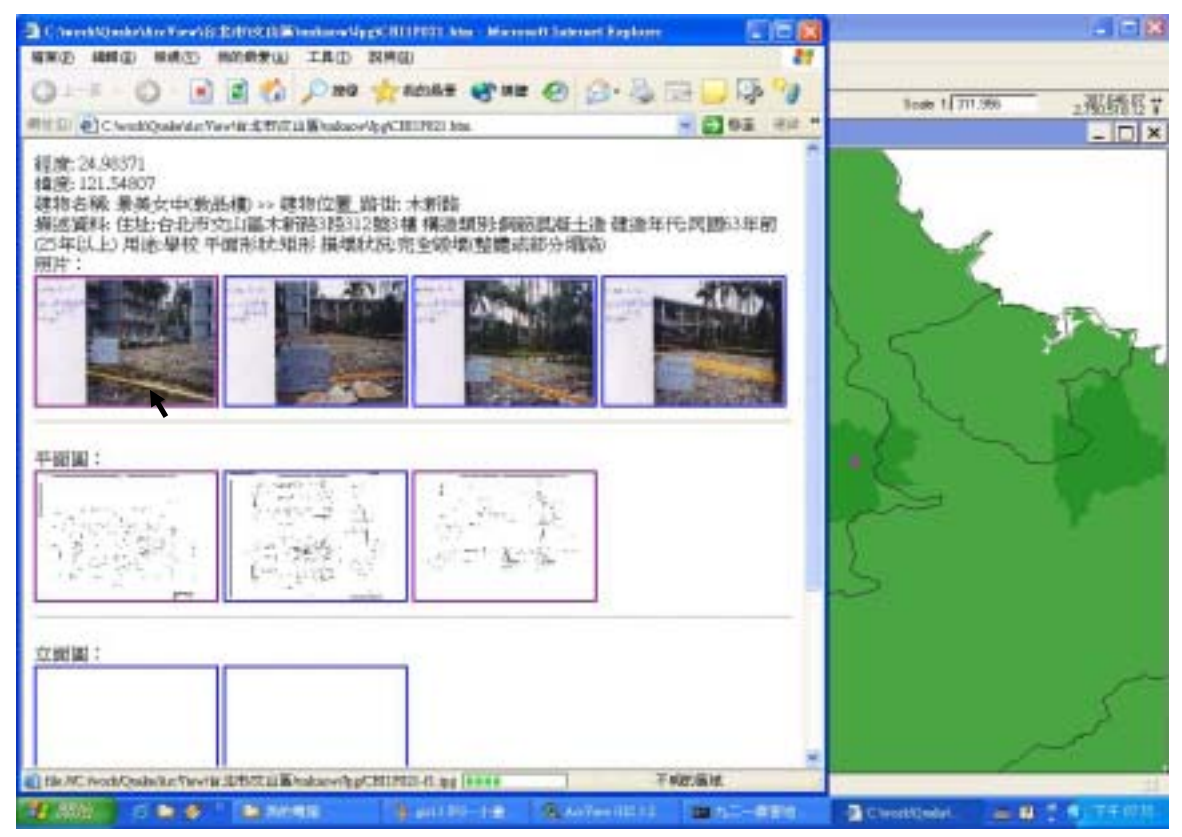

圖 4-15 景美女中圖片資料查詢瀏覽器

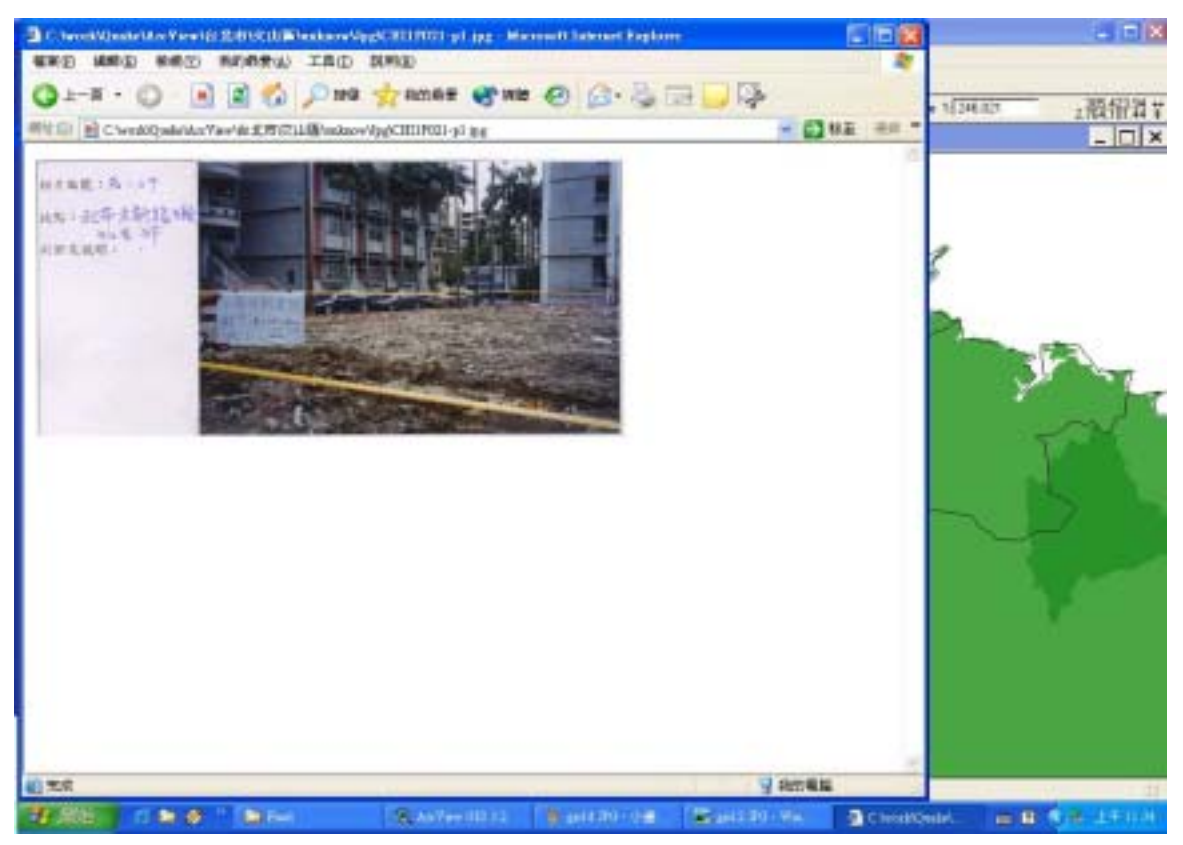

# 圖 4-16 景美女中照片資料查詢

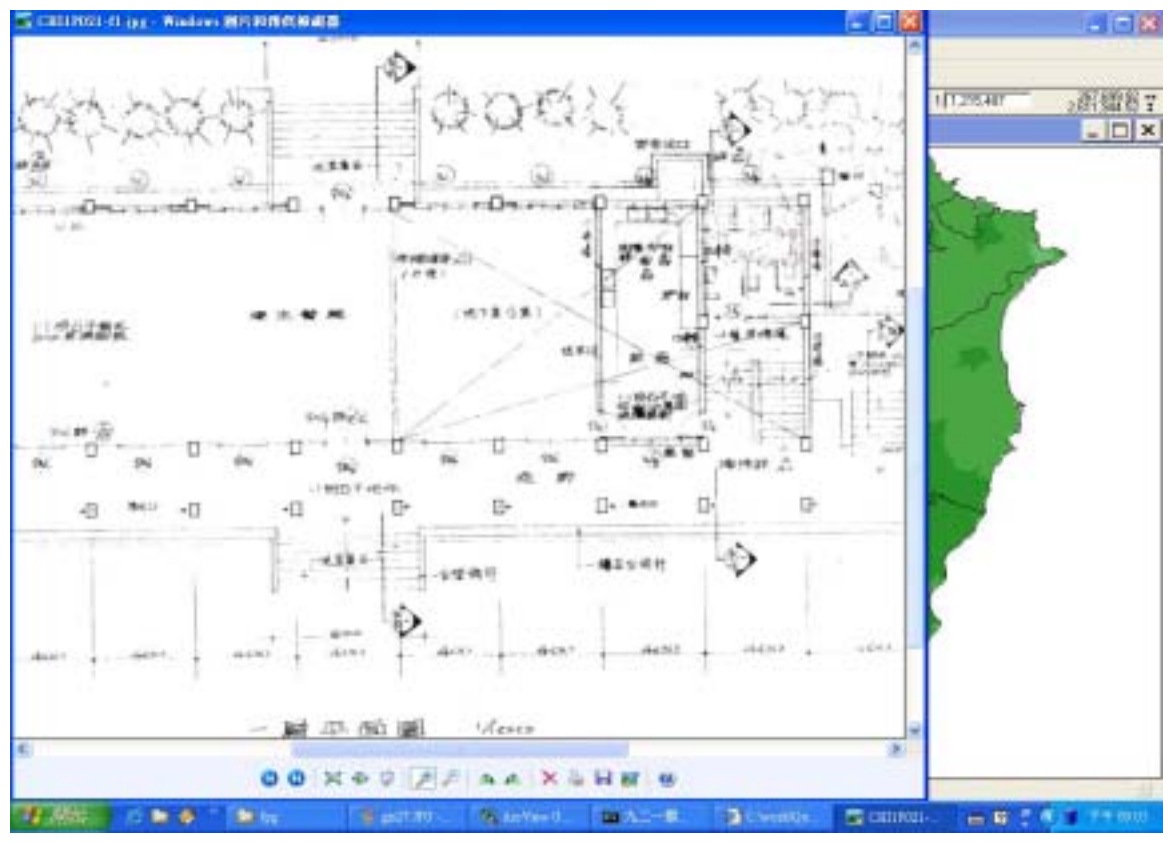

### 圖 4-17 景美女中平面圖資料查詢

#### 第三節 建築物震害資料管理系統之實作

建築物震害資料管理系統之操作流程如圖 4-18 及圖 4-19 所示。進 入建築物震害資料管理系統之畫面則如圖 4-20 所示,選擇功能中的震 害資料即可進入操作資料及圖片管理的功能。震災資料管理功能起始畫 面如圖 4-21 所示,畫面中顯示的資料為九二一震災資料庫中的第一筆 資料。本系統將資料庫中所有的欄位分為基本資料、建物構造與損壞程 度三個表單,方便使用者閱讀及修改,另外還有一個相關圖片表單,用 以管理建築物之相關圖片資料。

若要新增一筆資料,則按下畫面左上角的新增按鈕,便會進入新增 資料的畫面,此時所有表單的欄位都會變成空白,所有的功能按鈕也只 剩「取消」及「儲存」能作用,這時便可依序將資料填入建築物基本資 料表單(如圖 4-22),建物構造表單(如圖 4-23)及損壞程度表單(如 圖 4-24)中,接著按下「儲存」按鈕將資料存檔後,檢閱 Access 資料 庫則可發現該筆資料已經新增在最後一筆資料(如圖 4-25)。而資料新 增後系統也會自動產生一個圖片預覽的html檔(如圖 4-26),讓使用者 可以對該筆新增的資料進行圖片的預覽。若欲刪除該筆資料,則按下畫 面左上方的「刪除」按鈕(如圖 4-27),確定後該筆資料即從資料庫中 被刪除。 欲查詢資料時,按下畫面左上方的「搜尋」按鈕則會出現查詢選單 畫面(如圖 4-28 所示),將欲查詢的條件輸入選單後按下選單右上方之 「查詢」按鈕,所有符合查詢條件的資料就會出現在選單下方(如圖 4-29)。假設使用者需要修改景美女中(敦品樓)的資料,則在景美女 中的資料前方雙擊(double click)滑鼠左鍵,就可以將查詢選單中景 美女中的資料回傳到系統的表單裡(如圖 4-30),按下畫面左上方之「修 改」按鈕,即可以對資料開始進行修改。若將建物名稱欄位的景美女中 (敦品樓)改成景美女中如圖 4-31,按下畫面上方的儲存按鈕後,Access 資料庫中的景美女中的建物名稱欄位內的資料就被修改成景美女中了 (如圖 4-32)。

欲新增或刪除資料庫中的相關圖片(照片、平面圖立面圖及結構 圖), 需先點選相關圖片表單(如圖 4-33)。以景美女中為例, 點選畫面 左下方之藍色描述檔字樣,則可進入圖片預覽畫面(如圖 4-34), 此畫 面與 GIS 系統之圖片查詢功能進入的畫面相同。點選畫面左下方之藍色 檔案路徑字樣,則可得到景美女中相關圖片的存放路徑(如圖 4-35)。 以新增一筆景美女中的立面圖為例,此時資料庫中已經有兩張立面圖, 欲增加第三張立面圖,則需先選擇圖片的來源路徑,按下畫面上方「選 擇檔案」按鈕,則會出現選擇圖片的畫面(如圖 4-36),找到需要的圖

片後按下「確定」按鈕,則該來源圖片的檔名及路徑會被系統自動回傳 到照片路徑的空格中,先按下畫面左上方的「修改」按鈕後,再按下畫 面中央的「新增」按鈕(如圖 4-37),則來源圖片就會被複製到相關圖 片路徑中成為第三張立面圖(如圖 4-38),接著按下畫面上方的儲存按 鈕後才能將新增圖片的結果存檔,此時再點選畫面左下方之藍色描述檔 字樣,進入圖片預覽畫面則可以看出第三張立面圖已經新增完成(如圖 4-39)。

欲刪除圖片則進入相關圖片表單並勾選欲刪除圖片的種類,點選欲 刪除的圖片後先按下畫面左上方的「修改」按鈕後,再按下畫面中央的 「刪除」按鈕,則會出現詢問是否確定刪除的訊息(如圖 4-40),若按 下「確定」按鈕後圖片就會被刪除,再按下畫面上方的「儲存」按鈕將 刪除圖片的結果存檔(如圖 4-41)。

進入九二一震災資料分析及統計系統則會看到如圖 4-42 之畫面。 若以縣市分類進行統計(如圖 4-43),可得如圖 4-44 之平面長條圖,從 圖中可以看出九二一震災資料庫中以南投縣及台中縣的震損建築物數 量最多。畫面右方可以選擇其他種類的統計圖表,例如圓餅圖,則同樣 可以看出南投縣及台中縣的震損建築物所佔比例為最高(如圖 4-45)。 若選擇兩個欄位進行分析,例如縣市及構造種類,則二維空間的統計圖

如平面長條圖看起來就較為複雜(如圖 4-46), 若選擇三度空間的圖如 立體長條圖則較容易看出相對關係(如圖 4-47)。

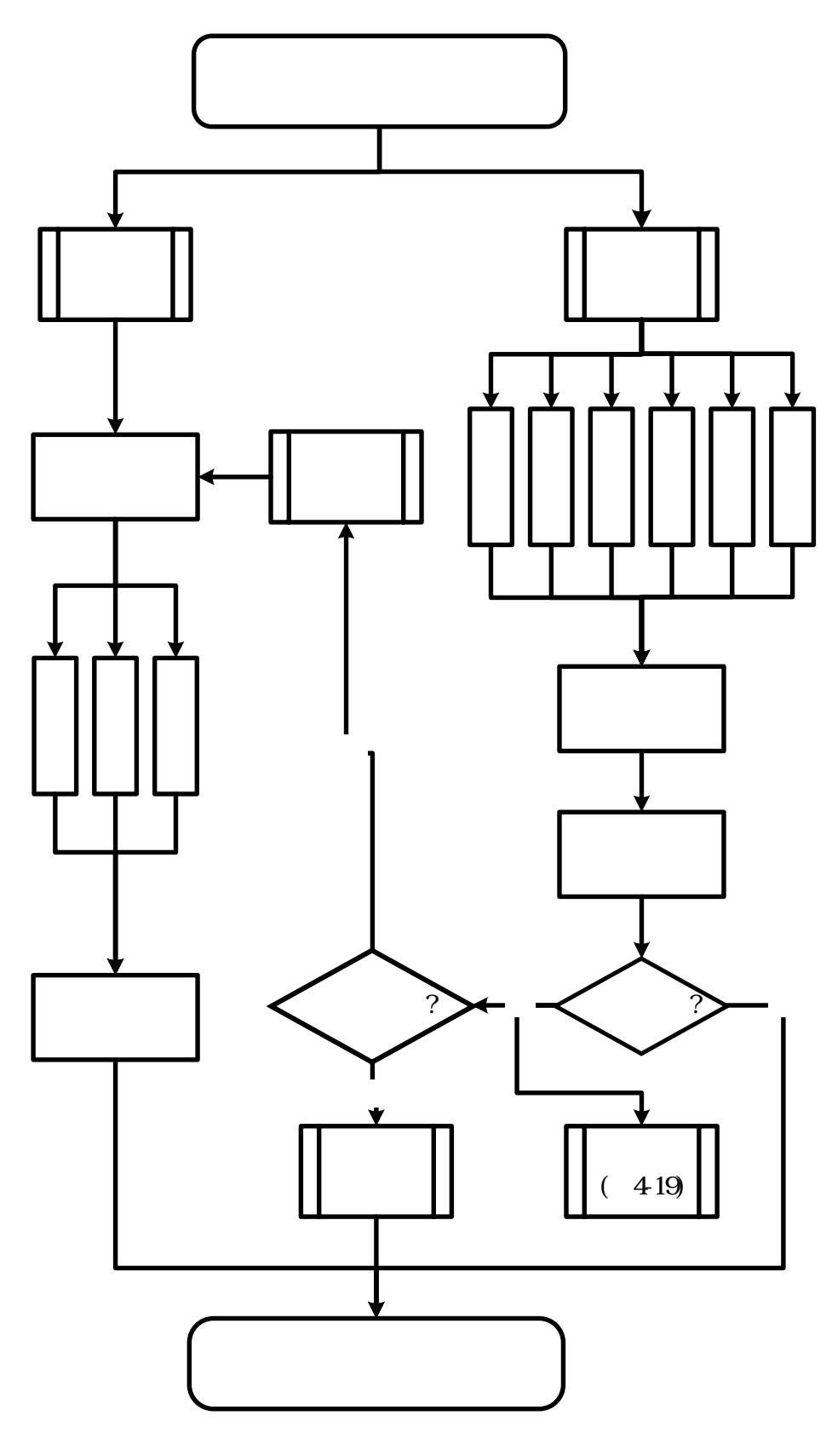

圖 4-18 建築物震害資料管理系統操作流程圖

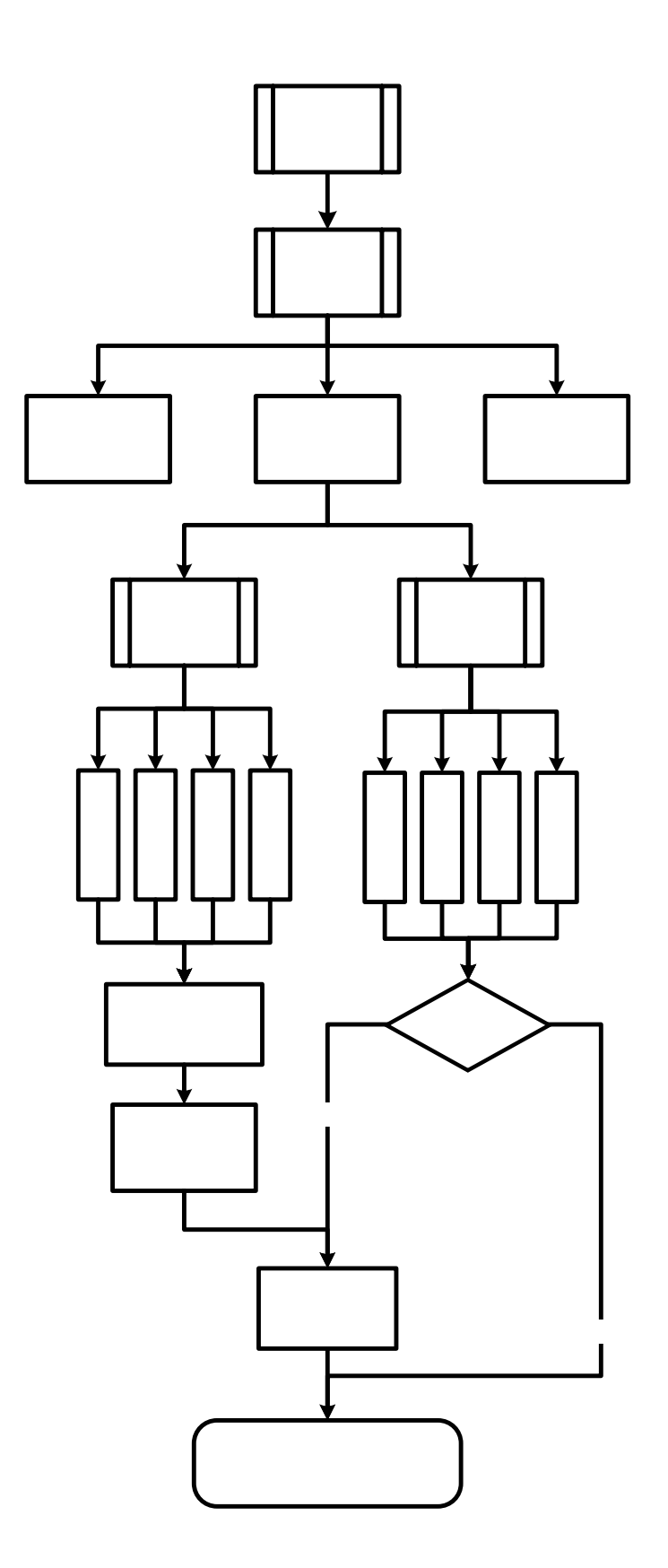

圖 4-19 建築物震害資料管理系統相關圖片操作流程圖

| (1993)<br>(1993)                  | E 19 🔞      |
|-----------------------------------|-------------|
|                                   |             |
| MR(D)                             |             |
|                                   |             |
|                                   |             |
|                                   |             |
|                                   |             |
|                                   |             |
|                                   |             |
|                                   |             |
|                                   |             |
|                                   |             |
|                                   |             |
|                                   |             |
|                                   |             |
|                                   |             |
|                                   | = 0 63 7503 |
| 圖 4-20 建築物震害資料管理系統進入畫面            |             |
|                                   |             |
| (1) (2) 國高進計算增加時<br>資料(2) - 國家(2) | - I= 8      |
| • XV2H (8)                        |             |
|                                   |             |
|                                   |             |
| 建的编码 (A93) 建物名稱 (豐厚編水廠)           |             |
| 12 HE 24.27720 12 H 120.7520      |             |
| 二冊台灣文 224827.3 二冊台會文 268754       |             |

| AT IF (D)                                                      |                                                                                 |                              |  | - |
|----------------------------------------------------------------|---------------------------------------------------------------------------------|------------------------------|--|---|
|                                                                | Q 44                                                                            |                              |  |   |
|                                                                |                                                                                 |                              |  |   |
| ST 12 24.277                                                   |                                                                                 |                              |  |   |
| 二度:0 帶X 22482                                                  | 73 二氏分佈で「                                                                       | 2683734.                     |  |   |
| 新市 台中标 · 梁联 星用市                                                | 日 • 村里 林子皇                                                                      | -                            |  |   |
| (6) 波 (2019)(6)                                                | 45775635                                                                        |                              |  |   |
|                                                                | 用业人员                                                                            |                              |  |   |
| 調查人員「陳世宗                                                       | 調査の合同 1999年                                                                     | 10月6日 -                      |  |   |
| 各生生品 希望是美 建草本<br>在1-20年期基因中的十里<br>前提展主要 建造体化的器<br>開 平面形成成形 编辑数 | 10<br>10<br>10<br>10<br>10<br>10<br>10<br>10<br>10<br>10<br>10<br>10<br>10<br>1 | 4 + 年年年代。)<br>(予)調<br>(2554) |  |   |
| Hadi + 1030                                                    | Cerline In Term                                                                 | 2002/10/0                    |  |   |
|                                                                |                                                                                 |                              |  |   |

圖 4-21 震害資料管理功能起始畫面

| 221世纪中的世界中的                                                                                                    |                                       |              |                |                  |                |  |
|----------------------------------------------------------------------------------------------------|---------------------------------------|--------------|----------------|------------------|----------------|--|
| IN MILLION                                                                                                    |                                       |              |                |                  |                |  |
|                                                                                                    |                                       |              | 9              |                  |                |  |
| ABRIMAR Devices                                                                                                    | 建物名称                                  | i faot.      |                |                  |                |  |
| 11 R                                                                                                    | 度標程<br>0.00000 緯                      |              | 0.00000        |                  |                |  |
| 二度日表文                                                                                                    | 0.0000 = IR                           | sitter       | 0.000          |                  |                |  |
| The second second secon | 建築地址                                  | time .       |                |                  |                |  |
| 推行 中市 · · · · · · · · · · · · · · · · · ·                                                                                                    | · · · · · · · · · · · · · · · · · · · | FREE Int     |                |                  |                |  |
| 10.000<br>(8.0-1化碳称 1.0<br>(8.0-1化碳称 1.0<br>(8.0-1化碳称 1.0                                                                                                    | - 11 T - 5411                         | ·建油平代 · 用准 · |                |                  |                |  |
|                                                                                                    | Barden -                              | TECH         | 70070340       |                  |                |  |
| A POST OF THE POST OF                                                                                                    |                                       | - 144134     | annan fäll     |                  |                |  |
| 1. Mai   11 • 4                                                                                                    | ( Ser Real                            | Sector Steve | en til attende | a deale bit - 0. | and the second |  |

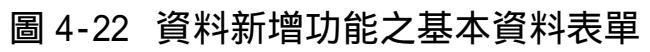

| e constant e e au                                                                                                    | E 19 😢                                                                                                    |
|----------------------------------------------------------------------------------------------------|----------------------------------------------------------------------------------------------------|
| NHU ARD                                                                                                    | 10000                                                                                                    |
|                                                                                                    |                                                                                                    |
| е вили 🛛 🖉                                                                                                    |                                                                                                    |
|                                                                                                    |                                                                                                    |
| and the and the and the and the set                                                                                                    |                                                                                                    |
| ATUTA MINAR AUTOR                                                                                                    |                                                                                                    |
| 建造年代 図2000年以後 ● 地上勝数 10 地下開数 4                                                                                                    |                                                                                                    |
| (Augustin attantional and an an an an an an an an an an an an an                                                                                                    |                                                                                                    |
| 日本市場を * 「日日大福」 日日休福                                                                                                    |                                                                                                    |
|                                                                                                    |                                                                                                    |
|                                                                                                    |                                                                                                    |
| 用這個意識用這段唱目的                                                                                                    |                                                                                                    |
| 平置形款 以除導造 于形状线研 test                                                                                                    |                                                                                                    |
| 平衡尺度1 平置尺度2 平置資権(加) 150                                                                                                    |                                                                                                    |
| 「「「「「「「「「「「「「「「」」」」」「「「「」」」」」「「「「「」」」」」」                                                                                                    |                                                                                                    |
| 「其他立面形状 其他立面形状保住                                                                                                    |                                                                                                    |
| R 1000                                                                                                    |                                                                                                    |
| C \$150 B \$200 D \$200 (a)                                                                                                    |                                                                                                    |
| HOLDHERDE (H)                                                                                                    |                                                                                                    |
| #4-88 + 3510331 #-##### Image Image Imag<br>Image Image Image Image Image Image Image Image Image Image Image Image Image Image Image Image Image Image Imag<br>Image Image Image Image Image Image Image Image Image Image Image Image Image Image Image Image Image Image Ima<br>Image Imag |                                                                                                    |
|                                                                                                    |                                                                                                    |
|                                                                                                    |                                                                                                    |
|                                                                                                    |                                                                                                    |
|                                                                                                    | No. of the second second second second second second second second second second second second second second s |
| A 1996 C. M. C. MALER & Contractory & Contractory & Contra          |                                                                                                    |

圖 4-23 資料新增功能之建物構造表單

| ★201直出市村市市市市                          |                                                                     |                        |
|---------------------------------------|---------------------------------------------------------------------|------------------------|
| <b>第時後) 秋東位)</b>                      |                                                                     |                        |
|                                       |                                                                     |                        |
| 田田田田                                  | ■ 2010年1月1日       第 20 人名       第 20 人名       第 20 人名       第 20 人名 |                        |
| MERCINEN Copy (Proc. ) 1              | T#00.8 200114                                                       |                        |
| Table - A B - Broncen Branker, Babela | Amet                                                                | (#88- mB 2 4 8 7 4 8 4 |

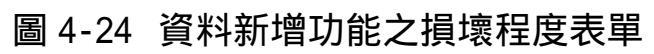

| -     | and the second |                      | 1044021    | TRUTH WENT   | 1 9246.021    |            |             |                |                     |                                           |    |
|-------|----------------|----------------------|------------|--------------|---------------|------------|-------------|----------------|---------------------|-------------------------------------------|----|
| 28.54 | A CALL AND A   | The site of site     | AL TI      | 12 70 44     | to the second | -          |             |                | Contraction and the | 1. C. C. C. C. C. C. C. C. C. C. C. C. C. | 2  |
|       | M ID           | 1 100                | 42         | 二度白菜山花橋      | 二次分平1日度       | STOWER     | <b>田田小田</b> | 建物系统           | 14454210_36W        | 接钩位置,地址                                   | Ē  |
|       | 21 CABIOD      | 23,91279             | 120.01415  | 218966.96    | 206.5650 87   | 2002/0/26  |             | 2.1148.8       | 12716               | COTAL                                     |    |
|       | 22 CARDII      | 23.91399             | 120 9115   | 318797.47    | 2665399 #7    | 2002/1/06  |             | 系统天下           | 10.5555             | 100巻1號                                    |    |
|       | TACVERIA       | 34.09264             | 120.00122  | 117596.5468  | 1865.53A.431  | 2003/3/26  |             | (約35次月)書       | 38.9636             | \$30 <b>08E</b>                           |    |
|       | 24 CAED41      | 22,91154             | 120.85663  | 220511-19    | 2672240.81    | 2002/3/06  |             | 统合理系           | 發電話                 |                                           |    |
|       | 25 CAB043      | 2191479              | 120.57306  | 206743.6     | 3630397.35    | 2005/1/96  |             | 補御公寓           | 大線路                 | 175毫於直接地建                                 | E. |
|       | 28 CASSAS      | 23/39046             | 120,71657  | 246582.01    | 2650863.17    | 200231/26  |             | 1819           | 個人一個                | 234個(銀                                    |    |
|       | 27 CARDIS      | 27,9185              | 120.87534  | 115947.6805  | 2548044.245   | 2002/0/25  |             | 第六世年           | 议典科                 | 650間                                      |    |
|       | 28 CAE046      | 23.93109             | 130.84366  | 2010/18.68   | 3670890.65    | 200233296  |             | 金旺大業           | <b>東平</b> 時         | 43088                                     |    |
|       | 28 CAR040      | 13 91280             | 1216304    | 218022.68    | 2677385.79    | 2002/3/26  |             | 上鮮性変           | 1.002               | 25號                                       |    |
|       | 38 CR008687    | 21.76184             | 130.67493  | 316055.0909  | 2628792.584   | 2002/0406  |             | 甲天下出祭用         |                     | 物序槽2.以素2號                                 |    |
|       | AL CABISS      | 28.91.92             | 138.8191   | 218468.68    | 26635,75.74   | 2003/3/26  |             | 编制关于           | 用上房                 | 1088                                      |    |
|       | 32 CAB054      | 34 15400             | 120.60285  | 217738.3308  | 2868683.923   | 2002/0/26  |             | 福山田            | 新生料                 | 1704038                                   |    |
|       | 30 CABD55      | 21.9749              | 120.95686  | 345630.0004  | 2652253.063   | 2003/0/26  |             | 法场所改           | 信柄器                 | 902着2號                                    |    |
|       | 34 CABINE      | 23.93469             | 130.82686  | 216621.79    | 2987656.33    | 2003/3726  |             | 最七名唐           | 大連保                 | 2088                                      |    |
|       | 15 CAR057      | 23.91307             | 120.83308  | 217630.02    | 2585614.44    | 2002/3/26  |             | 食牛樹花園園         | 大型時                 | 562数                                      |    |
|       | 36 CAB050      | 20.09107             | 130.72647  | 345837.48    | 3672197.87    | -2002/1/06 |             | 中華信頼器名         | 演算正常                | 27届6社                                     |    |
|       | 37. CAR059     | 23.911.84            | 120.83093  | 220145.41    | 2666083.8.3   | 2003/0/26  |             | 有中小硫新复用        | 0.01.0286           | 17281                                     |    |
|       | 38 CAE060      | 23.91369             | 1.23.0570  | 217851.3     | 2664303.71    | 2002/0/26  |             | 陳隆大旗           | 3 995               | 11111日8月11日                               |    |
|       | 39 CABD63      | 23.90971             | 120,54646  | 1/00282.64   | 2634452.47    | 2003/1/26  |             | 排稿大罐           | 用曲段                 | 200毫23號                                   |    |
|       | 43 CA2064      | 13.36397559          | 138.982304 | 346153.3438  | 2001009-21    | 2003/1/26  |             | <b>装持国地方社派</b> | 個人三牌                | 17746438                                  |    |
|       | 61 CEA10917    | 23.97363             | 120.9642   | 345051.51.36 | 2653136.415   | 19991(02)  | 期白柿         | 庆化天地           | 漢中間                 | 2488                                      |    |
|       | 137.CY000058   | 34,18947             | 120.67333  | 216798-495   | 2000729.34    | 1995/304   | 余活糖         | 第一安田102        | 角松岗                 | 172艘                                      |    |
|       | 174 CY010009   | 14.06419             | 120.89476  | 118959-6368  | 1003174781    | 1999/00/7  | 1952.17     | 18 MALLIET     | ADAME               | 1230                                      |    |
|       | 184 CVU14053   | 34.061.15            | 120.60543  | 319065-0554  | 3854055.189   | 1995/324   | 花类贴         | 大量芳解           | 東美投                 | 144-1號                                    |    |
|       | 182 CY014098   | 24,05498             | 1.20.6880  | 214226.1433  | 2664476.45    | 1995/004   | 12:25.25    | 大星新教           | 中山路                 | 140100                                    |    |
|       | 100 < Y014058  | 24.09044             | 120.60346  | 217715.3964  | 2903084.735   | 19991304   | 江苏弘         | 体二號研           | 仁介鮮                 | 3055號                                     |    |
|       | 187 CYU14968   | 24.08469             | 120.68798  | 218265-0099  | 2664445.687   | 1999/10/1  | 正史站         | 种植物二期          | 中白陵                 | 所屬潮熱                                      |    |
|       | 108 CY019080   | 34.08854             | 130.60306  | 117030.0531  | 2984840.81    | 1969003    | H M JE      | () 使用的 医       | 公園間                 | 42540488                                  |    |
|       | 227 #CH181     | 24.1.1795            | 120.65919  | 315255.2517  | 3856137.274   | 199900,5   | NET         | 廣志大東國          | 工學程                 | 5981数                                     |    |
|       | 205.#T002052   | 23.93708             | 120.6916   | 218682.6071  | 2645971.834   | 1999/006   | 対明部         | 新建特殊           | 用印料                 | 443号州教                                    |    |
|       | 277.81001712   | 23.91489             | 120.60504  | 217934.2343  | 2640643.212   | 1999003    | 件的单         | 平和希腊           | 19964               | 37-5四月月夏                                  |    |
|       | 200 # TUROD/T  | 23.96645             | 130.67656  | 217287.5094  | 2651252.956   | 1996410/2  | 制则山         | 务认住第一税         | 虎山谷                 | 222種4號                                    |    |
|       | 234(1)         | 2426267              | 120 71441  | 225082.7367  | 2804152.481   | 1999/00/5  | EY193.0     | MP-W-EDI       | 新闻加加二经              | 111-147艘                                  |    |
|       | 328 CAE001     | 23,91583             | 120,82753  | 119430.17    | 2007759-32    | 2002/0/26  |             | 建晶牛藥           | 用和一面                | 282                                       |    |
|       | 330 CAR002     | 23,91152             | 120.84152  | 2205.09.08   | 26894-00-85   | 2002/3/26  |             | 動詞太平二頭         | 大員留                 | 23號                                       |    |
| 100   | 351 0000       | q                    | 0          |              | 0             | 2002/10/9  | led.        | hed.           | 91                  | 10                                        | -  |
| 147.4 | 11 1/ 2 10     | the state of the set | _          | 4            |               | _          | _           |                |                     |                                           | -  |
| -     | 11 12 AL       | TEL C 3              |            |              |               |            |             |                |                     |                                           |    |

圖 4-25 資料新增後之 Access 資料庫

| Cheverk Mandatoliter Farence 2017/A 2020 (Fight Diggins of 10 Administration of Internet Englished | 062              |                       |
|----------------------------------------------------------------------------------------------------|------------------|-----------------------|
| · · · · · · · · · · · · · · · · · · ·                                                              | 1                | 10 R                  |
| 0 0 E E ( Pas genne @us @ 6- 3 E -                                                                 |                  | <b>.</b>              |
| 例目目 (の) CheckQuebride Weel由北市人的時間重要なginet003 Sta                                                   | - 🖸 42 - 12 10 H | · State Bate Batter . |
| 経政:0<br>維強:0<br>種物名稱: teat >> 種物位置_路俗: teat<br>描述資料4; teat a teat<br>開片:                           |                  | and                   |
| - the fact land (                                                                                  |                  |                       |
| 立顾闻:                                                                                               |                  |                       |
| *治+補[M]:                                                                                           |                  |                       |
| <ul> <li>20元点</li> </ul>                                                                           | y second         |                       |
| TANK CONTRACTOR STRATE                                                                             | States Sco       | AND - 0 6 3 TEEN      |

圖 4-26 資料新增後之圖片預覽

| 2 MILE STREAM                                                            | X                       |
|--------------------------------------------------------------------------|-------------------------|
|                                                                          |                         |
|                                                                          |                         |
| 二度分明X 0.0000 二度分明Y 0.000     一度多端处     一度多端处     市井 日本語 大和学 1 社会 新学者 1   |                         |
| (2) (2) (2) (2) (2) (2) (2) (2) (2)                                      |                         |
| 制度人員 [Not 新生産34/2] 2002年10月3<br>(在今日は・所生産主・後年素・後後期1-支援年代・男徒・母<br>(取在る地社) |                         |
|                                                                          |                         |
| QP468 1332030 [Cope See   Le:  Y+0144   2803006                          |                         |
|                                                                          |                         |
| 12 ANS 1 C R C [R Inc. [A month] [S for the constraint [S restard        | 2 2 Costo = 0 0/2 75 CH |

圖 4-27 資料刪除畫面

| B NI B E RTIE H A B                                                                                                    |            |                                                              | - C 8                                                                     |
|----------------------------------------------------------------------------------------------------|------------|--------------------------------------------------------------|---------------------------------------------------------------------------|
| WHE ARE                                                                                                    | e mik      |                                                              |                                                                           |
|                                                                                                    | 建物占稱: (KA) | #特用途: 59枚 ・<br>中国形状: 0555 ・                                  | (株法年代:「天然の年前(3年以上)・<br>(4)項型座:「天法(3年(3年(3年(3年(3年(3年(3年(3年(3年(3年(3年(3年(3年( |
| 福竹橋橋 CAECCC 通物会福 MG<br>点像なま<br>点像なま<br>二度の特末 2205380 二度分布<br>定度の特末 200580 二度分布<br>定度系統<br>報告 近 天房街 和政府本員<br>報告人員<br>現在人員 約回報<br>(を今日4 - 16年代主・福号主・福祉率引・えい<br>(を今日4 - 16年代主・福号主・福祉率引・えい<br>(を今日4 - 16年代主・福号主・福祉率引・えい) |            | 1 10<br>1 10<br>2 10<br>2 10<br>2 10<br>2 10<br>2 10<br>2 10 | 22                                                                        |
| 1.20% C                                                                                                    | Presid - H | elikarin 🛛 😹 tumma                                           | - 10 6 <u>0 7704</u>                                                      |

圖 4-28 資料查詢畫面

| BILLING REFERENCE                                                                                                    |                               |                   |                                                                                                    |                       |
|----------------------------------------------------------------------------------------------------|-------------------------------|-------------------|----------------------------------------------------------------------------------------------------|-----------------------|
| Ref Well                                                                                                    | 1 mm                          |                   |                                                                                                    | 508                   |
|                                                                                                    | 建物名稱: 医有<br>構造制剂: 「MARAVENE」  | 建物用途:<br>平實形狀:    | 「毎年 王 建造年代:<br>「■第 王 積増程度:                                                                                                    | 1 R.154 MM(8.1-4 -    |
| #### [ MDM: ] MDM:                                                                                                    | COLUMN 2 NOT THE OWNER DESIGN | POP-T SAME?       | Nerter an elever the test of                                                                                                    | THE DESIGNATION OF    |
| Rethanke CAECO Rethicks (20)                                                                                                    | 185965 ID                     | 10 <b>1</b> 101   |                                                                                                    | 田 武安人為 唐羽毛根 唐豹        |
|                                                                                                    | 0 CEA2011                     |                   | No supervision (11) ( supervision ( ) and (                                                                                                    | 003 日連載 (大統領中) (中山)   |
| 矩 医 23.91152 緯 夜                                                                                                    | 101 CEANING                   | 1000001 2016576   | 42 33 70000000 301 800 821 3000 1                                                                                                    | 0-05 東岸生 首本語小 中正      |
|                                                                                                    | 102 CEA31004                  | 30000001 20.86579 | 42.13.79908989 2553892 821 3989-1                                                                                                    | 0-05 實筆生 資源四小 中王      |
| 二度分第2( 2005,00.0 二度分第)                                                                                                    | 135/CT00115                   | 30000001 20 H2H16 | 51 424000001 1107 9414000001 1089-1                                                                                                    | 0-05 前25年 単校県工-場 勝利   |
| 建築地址                                                                                                    | 1224-7006178                  | 10000001 20 K2605 | TO RECEIPTION OF THE PROPERTY AND A DESCRIPTION OF THE PROPERTY AND A DESCRIPTION OF THE PROPERTY AND A DESC | 0/0 B2B #WALL # 944   |
| Mart 1992 - 1992 - 1993 - 1999                                                                                                    | 132 CTU00176                  | -0000000 0000000  | 40.99050000001 2582651 477 2999-1                                                                                                    | 005 BTH #MBI-+ ##     |
| and for an Thum because They we have                                                                                                    | 100 CY114251                  | 30000001 20.60556 | 2588.52 425.5 080 5559090998 1988-1                                                                                                    | 0.04 (広志弘) ★年中紀第 (中府) |
| (1) (注 天美)(1) 注意(1)(1)                                                                                                    | 185 CY114963                  | 20090000 20 65568 | 32.986.99999999 027.4708080802 3999-1                                                                                                    | 0.04 汇火弘 青年中學堂 中興     |
| the set of the set of the set                                                                                                    | 217 KFU22805                  | 219215 20 64618   | 152 accesses 1523 110acesses 1589 1                                                                                                    | 0.06 開始網 前開閉行         |
|                                                                                                    | 363 STU13059                  | 2130513000000     | 222803 5017 540 3508080808 1984-1                                                                                                    | 042 吳保總 土埔路行西 中王      |
| (七今3日・将世代文・信号文・福祉県利・支)<br>(七今3日・将世代文・信号文・福祉県利・支)<br>(1997)日 (1997)日 (1997)日の(1997)日の(1997) |                               |                   |                                                                                                    |                       |
|                                                                                                    | New York The Martine          | The state of the  | 5-10887 + 10                                                                                                    | - 1 6                 |

# 圖 4-29 資料查詢結果畫面

| (4) 2018日2日第日第日第日第日第日第日第日第日第日第日第日第日第日第日第日第日第日第日 |                                        |                       |                                                                                                    |             | L 18 18 |
|-------------------------------------------------|----------------------------------------|-----------------------|----------------------------------------------------------------------------------------------------|-------------|---------|
| 同時底) 結果(区)                                      |                                        |                       |                                                                                                    |             | 10000   |
| 单 ##R#                                          |                                        | <b>3</b>              |                                                                                                    |             |         |
|                                                 |                                        | 2                     |                                                                                                    |             |         |
| 基本资料 除的制度                                       | 新原程度 机械图件                              |                       |                                                                                                    |             |         |
| attestate (CHIIFID) a                           | 物各編(要美女中(教品種)                          |                       |                                                                                                    |             |         |
| ME ME 24,96271                                  | 韓 統 121.5                              | 180                   |                                                                                                    |             |         |
| 二度分带X 305330.0                                  | 二面分物Y 27640                            | 94.                   |                                                                                                    |             |         |
| and Dallah Them Hold                            | 素純品<br>Description                     | 22                    |                                                                                                    |             |         |
| and leaded -1 date (come                        | -) FITT HANT                           | 2                     |                                                                                                    |             |         |
| ai in [4:4525                                   | 他类被捕 三段313晚年                           |                       |                                                                                                    |             |         |
|                                                 | EAR                                    | -                     |                                                                                                    |             |         |
| 親臣人員 (90宗恩                                      | 制造計算法 [3990年10月6日                      |                       |                                                                                                    |             |         |
| (2034-HEER-472-                                 | 14日刊-建设半代·用述-平面制                       | RMG                   |                                                                                                    |             |         |
| 世址: 合北市交山區木新語30<br>土贵 建造年代: 的图6/年间6             | 1313號2種 構造開放。網防信幕<br>15年以上)」即治:早校 芽園形涂 |                       |                                                                                                    |             |         |
| ·和利 图象状况:光星敏要/整                                 | 體(和語(分場)(目)                            |                       |                                                                                                    |             |         |
|                                                 |                                        |                       |                                                                                                    |             |         |
| 109468 1 5258 Di                                | - Fen  = 7年07.51 28054                 | 105                   |                                                                                                    |             |         |
|                                                 |                                        |                       |                                                                                                    |             |         |
|                                                 |                                        |                       |                                                                                                    |             |         |
|                                                 |                                        |                       |                                                                                                    |             |         |
|                                                 |                                        |                       |                                                                                                    |             |         |
|                                                 | A MARKED                               | 1. 1. 1. 1. 1. 1.     | THE REAL PRIME                                                                                                    | Concession. |         |
|                                                 | age to a second second                 | and the second second | and a second second sec |             |         |

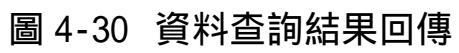

| ·参加)资富资料管理系统                                                                                                    |              |                   |            | 188 |
|----------------------------------------------------------------------------------------------------|--------------|-------------------|------------|-----|
| 資料(品) 統実(仏)                                                                                                    |              |                   |            |     |
|                                                                                                    | 0            |                   |            |     |
| 11日 前日 前日 Ros (1) 日田 日本 1日 1日<br>基本部件 MthRd Si获住家 4日                                                                                                    | <u></u>      |                   |            |     |
| 建物编辑(3月11月21 建物名称(要美女中<br>建築体系                                                                                                    |              |                   |            |     |
| 超 医 24,9071 韓 統                                                                                                    | 121.5480     |                   |            |     |
| 二度分帯X 3053300 二度分帯Y                                                                                                    | 2764094.     |                   |            |     |
| 「「「「「「「」」」「「「」」」「「」」「「」」「「」」「「」」「「」」「「                                                                                                    | -            |                   |            |     |
| an a Frank and a Franks                                                                                                    | F            |                   |            |     |
| 調査人員 寥漂市 調査時期 1990年10月                                                                                                    | 6 <u>H</u> • |                   |            |     |
| 22<br>(11年3日 - 第三名主 - 41月1 - 41月1 - 21日年代 - 月日<br>(11年3日 - 11月75日)(11月1日)(11月1日)(11月1日)<br>(11月1日)(11月1日)(11月1日)(11月1日)(11月1日)<br>(11月1日)(11月1日)(11月1日)(11月1日)(11月1日)<br>(11月1日)(11月1日)(11月1日)(11月1日)(11月1日)(11月1日)<br>(11月1日)(11月1日)(11月1日)(11月1日)(11月1日)(11月1日)<br>(11月1日)(11月1日)(11月11日)(11月11日)(11月11日)(11月11日)(11月11日)(11月11日)(11月11日)(11月1111)(111111)(111111)(111111)(111111)(111111                                                                               |              |                   |            |     |
|                                                                                                    |              |                   |            |     |
| The second second secon | an handing ( | The second second | IN COMPANY |     |

圖 4-31 景美女中案例之資料修改

| AN IR (D)   |                                         |  |
|-------------|-----------------------------------------|--|
|             |                                         |  |
| 照片器徑:       | arez                                    |  |
| *11/6101    |                                         |  |
| CHE1P021    |                                         |  |
|             | - M. H                                  |  |
|             |                                         |  |
| NUME (EXCEL |                                         |  |
| 11000       | The second second                       |  |
|             | Conclusion Free 14-4-4640 CT - 19040000 |  |
|             |                                         |  |
|             |                                         |  |

# 圖 4-32 景美女中案例資料修改後之 Access 資料庫

| 植果白       | 1010    | Math          | 1 14 | 10.0  | 1000                   | 1248-02 | TR         | 125-       | 御前(内)          | 224    | 123     |         |       |           |             |       | 41.12242                                 | 19.42                     |      |
|-----------|---------|---------------|------|-------|------------------------|---------|------------|------------|----------------|--------|---------|---------|-------|-----------|-------------|-------|------------------------------------------|---------------------------|------|
|           | 0.4     | 13.5          | 1.0  | 100   |                        | 01 E    | 110        |            | - 45           |        |         |         | 1     |           |             |       |                                          |                           |      |
| 19.0      | A T     | ID            | 1    | -     |                        |         | -          | T=         | Coming         | eT:    | -       | and I   | 18.00 | -         | - HRA       |       | ROCH                                     | INVERSE                   | THE  |
| - Phone - | 165 0   | VU07004       |      |       | 14 03985               | 1       | 10 69036   | 8          | 210513         | 822    | 28635   | 04.054  | 1     | 9994105   | 10.00       | -     | 8480                                     | - In course of the second |      |
|           | 81.0    | EA30717       |      | - 3   | 11.03085               | 1       | 0.8946     | 6          | 210266.0       | 458    | 26372   | 08.437  | 1     | 9955.00   | 截壬戌,        |       | 1841-000                                 | 774346                    | 105  |
|           | 51.0    | 1040005       |      |       | 14 580.17              | 1       | 11.50130   | 0          | 308614.5       | 275    | 21045   | 92,560  | ĩ     | 995/105   | 10.02.02    |       | A # 200                                  |                           | 344  |
|           | 291.1   | TU00009       |      | 1     | 1196434                | 1       | 10.674.0   | 1          | 216657.3       | 44.6   | 26511   | 21.162  | 1     | 006/00/2  | 馬田火         |       | 4.0比杜斯                                   | (FORM)                    | 11   |
|           | 204.8   | TURNORS       |      |       | 11064.14               | 1       | 0.674.34   | 1          | 116097.3       | 123    | 28511   | 11.102  | 1     | 2004002   | 592         |       | 與自己相關                                    | 10404                     | 111  |
|           | 1.97 2  | 0200567       |      | - 3   | 23 561 87              | 1       | 10.75185   | 5          | 224733.6       | 254    | 2544    | 197.01  | 1     | 996/00/2  | 1870/01     |       | 44870->                                  | WLMS .                    | 10   |
|           | 208.9   | 0000899       |      | - 3   | 1106654                | T       | 10 19202   | <u>k</u> . | 7276061        | ein i  | 3643    | 457.36  | 1     | 905500    | plaist.     |       | <b>成</b> 开路(5)                           | 4.TM                      | 12   |
|           | - 58E C | KANDTO4       |      |       | 14 01 129              | 1       | 10.01517   | T.         | 131195.0       | 404    | 28565   | 16.529  | 1     | 995408    | MSN'M       |       | UB(D)-HY                                 | +7M                       | 32   |
|           | 60° C   | EA.1070.0     |      |       | 1000                   | 1       | 10 84 101  | 6          | 3102850        | 060    | 26,563  | 1173.60 |       | 006/50/5  | MEN         |       | 100-00-01-00-00-00-00-00-00-00-00-00-00- | +75                       | 12   |
|           | 138.0   | 1101000       |      |       | NOT IT                 | I       | 0.6050     | r.         | 1100153        | 1444   | 286.83  | 19 225  | - i   | 100000    | Dram.       |       | 6480                                     | 1.2.70                    |      |
|           | 167.0   | 1007009       |      |       | 14.05439               | 1       | 10 6901    | 1          | 118683.0       | 730    | 26510   | 110.00  | - î   | 501408    | 1000        |       | 1011071                                  | 47736                     | 70   |
|           | 198.0   | \$1116054     |      |       | 14 (189) 20            |         | TO HERE    | 1          | 3181531        | 545    | 20040   | 58 554  | 1     | 0055/04   | 2164BD      |       | AND CO.                                  | M4591                     | 110  |
|           | 108.0   | 10004063      |      | 121.0 | 0.002047               | 130     | 1011-57    | 2          | 225277.6       | W20.   | 26530   | 10.534  | 19    | 09/18/13  | 14181-1     |       | 1000                                     | and been                  | 17   |
|           | 154.0   | VC20704       |      |       | 14 08036               | 1       | 11.0515    | 1          | 255406         | Sel    | 21124   | 174.22  | 1     | 0064:045  | B88.7       | 10.0  | NUMBER .                                 | (FINAL)                   | 14   |
|           | 47.0    | PERMIT        |      |       | 15 009105              | T       | 11 40447   | x          | 20800110       | 1143   | TWEE    | 100 10  | 1     | 0000000   | plipt       |       | BARTER                                   | marks                     | 110  |
|           | 196.7   | C19305-56     |      | - 7   | 31-8010                | 1       | 10.67796   | 2          | 317182.1       | 300    | 26,913  | 00.764  | i     | 995400    | 10.00       |       | H MID-1                                  |                           | 17   |
|           | 166.0   | STRONG OF     |      |       | 10.063172              | 1       | 116002     | 6          | 7184531        | 1771   | 20022   | 10.018  |       | 101010    | 80019       |       | HARDY                                    |                           |      |
|           | 175.0   | VUI 1095      |      |       | 14 (15443)             | 1       | 10 69216   | 2          | 318782         | 305    | 3965    | 534.45  | î     | 1055103   | ATMP.       |       | 100000                                   |                           |      |
|           | 214.2   | 1000110300    |      |       | 1101000                |         | 10 7265    | -          | 997934         | 610    | 06165   | 46 06 3 | - 1   | 000405    | 10110-001   |       | 2224                                     | al.                       | 10   |
|           | 208.1   | TIMOTI        |      | - 3   | 11 082745              | 1       | TO KNING   | <u>.</u>   | TIRTIL P       | 1014   | 10.011  | 11481   | - 1   | 005500    | STR.C.      |       | 120000000000                             | dirella.                  | 12   |
|           | 100     | HERCON        | -    |       | ST STEPT               | - i     | 11 54000   | i.         | 1053001        | 100    | 20000   | 01110   | -     | DOD STORE | 100.00      |       |                                          | ALC: NO                   | - 63 |
|           | 135.0   | NC 81512      |      |       | in 00072               | 1       | TO BACKET  | 6          | 2061023        | 114    | 26040   | 12115   |       | 905206    | 151010      |       | B ( (B))                                 |                           |      |
|           | 00.0    | 1200007       | -    | - 3   | 11.00039               | - 1     | 10 50540   | 6<br>6     | Married Street | NUL.   | 18410   | Q1 500  | - 1   | 1054.003  | BIOR        |       | # #10.                                   | a-mild                    | 100  |
|           | 167     | Ek2110a       |      |       | 10 0422910             |         | 0.9605     | 2-         | 345047         | 1079   | 06016   | 05,000  |       | 000.000   | 8175-W      |       | AV THE                                   | 1010                      | 12   |
|           | 204.1   | TION SHA      |      |       | THE OWNER WHETH        | 1       | 10 62611   | -          | 117716.0       | and in | 78,4765 | 63 222  | 100   | 831510    | 121914      |       | and.                                     | residence                 | 100  |
|           | 100.0   | TTRA 50.1     |      | - 3   | IN OWNER               |         | 10 77094   | 2-         | OTHER          | 818    | 06010   | 60 730  |       | 895400    | DALARY.     |       | W CODO:                                  | WALL                      | 12   |
|           | 1917    | VIII STREET   |      |       | to the lot             |         | 116764     | 2          | 1111101        | 1947   | 266.22  | 10.000  |       | and and a | 100         |       | A-1001                                   | 1,000                     | 12   |
|           | 100.0   | 1.10401       |      | 14.0  | 4641006                | 110     | 841714     | <u>s</u> — | 3120723        | 121    | 20000   | 00.120  | - 1   | 1054.05   | 1010-01     |       | 1234/012                                 | 1004M                     | 12   |
|           | 100.0   | E/A 10010     |      |       | 14 019060              |         | 10.0125    | 2          | 210.842.0      | 100    | 06,521  | or 115. | - 1   | BOD HON   | 280         |       | State + 12                               | 10000                     | 1.0  |
|           | 100.0   | NA 100 17     |      |       | THE OWNER              |         | 10.0175    | 2          | 7114474        | 410    | 10.000  | 11 178  | - 1   | 000.000   | 2010        |       | Anipilia .                               | 1000                      | -12  |
|           | 316.3   | 7010005       | -    | - 3   | 13 080 17              |         | 10.62047   | 2-         | 1130804        | T14    | 06714   | HOUS.   |       | 8054 D/2  | 2718        |       | THE PARTY NAMES                          | 75078                     | -17  |
|           | 110.0   | The surgery   |      | 3     | 19 08273               |         | TI BUTTO   | -          | 713699.0       | 040    | 26.511  | 56.002  |       | 001000    | 4618        |       | No. of Concession, Name                  |                           |      |
|           | 317.3   | TUNNOR        |      | - 3   | 10.050032<br>19.080054 |         | 10.602.34  | 2          | 112626.1       | 100    | 260.01  | 14 075  | - 1   | 1054.07   | 2214        |       | WORTD-WH                                 |                           |      |
|           | 210.0   | TUMONO        | -    | -     | 20 8000                |         | 10.6223    |            | 017000         | 104    | 06.004  | 24.017  | - 1   | BOD HINKS | 2214        |       | THE TRANS                                |                           |      |
|           | 115.1   | TUNNA         | -    |       | 13 0807.8              |         | 10.000     | -          | 117000         | 100    | 100.011 | DR NRG  | - 1   | 000.0.00  | 10.00       |       | 10 10 10 T 10 10 10                      |                           | +    |
|           | 122.0   | 10,00014      |      | - 3   | No. 10000              |         | 10 6307    | 2-         | 1171451        | 051 P  | 06/73   | 04.174  |       | R05404    | 0.010       |       | A BORN                                   | at some                   | -    |
|           | 112.0   | Sector Sector |      |       | the state pick         |         | 11 218 200 | 2          | 222,000        | 616    | 100000  | 10.000  |       | BORLE CO. | IN STAR     | 10.00 | UNION C                                  | 8700                      | 17   |
| -         | 100.5   | 15.00100      |      | -     | 14 CO131               | -       | 11.14.58   | -          | #10.787 A      |        | #1212   | 00,000  | -     | 100000    | Section 1.1 | 1.004 | The Poly I have be                       |                           | -    |
| 14 7      | 4       | 28 1          | 14   | + 2   | 37                     |         |            | 1          |                |        |         |         |       |           |             |       |                                          |                           |      |

| C Secret/Qualitation Trackly Edited (Edited and AppCID 1997) Also - Macrosoft Internet Expl                                                                             | lum 1           | 108       |  |
|----------------------------------------------------------------------------------------------------|-----------------|-----------|--|
| 植果在 植桃田 带成立 物的教堂山 工具口 對常品                                                                                                    | 101/            | 1 AR      |  |
| G -= O B B C Pag 2005 8 HE O G-                                                                                                    |                 |           |  |
| ●目目目 (1) Church Qualer day, New HT 生物化は 医hadron village CHE19921 State                                                                                                  | 🛩 🚺 Sž          | 1816 M    |  |
| 程度:24.98371<br>検索:24.98371<br>検索:22.54807<br>種物名類: 景美女中(歌品種) >> 種物位置,路伯: 木新語<br>描述資料: 住址:台北市文山高木新語:時3120日: 候 構造規算計画品品級上書 導<br>注:多導性: 平面粉計:細形 指導決定:完全與爆 整體或部分:場話)<br>開片: | 84HEMM034W254UL | щ         |  |
|                                                                                                    |                 |           |  |
| 立即国:<br>② 伊朗1回時日の王士王編集内 Gener Construction Treated (20世代山区 National Apple)                                                                                              | 干粉的水            | ×         |  |
| A State of Markey & State of Markey .                                                                                                    | Name and States | Charles . |  |

圖 4-34 景美女中案例之相關圖片資料預覽

| 基于2014         2010日後         2010日後           原片路徑:         2014日来                                                                                                    |              |
|----------------------------------------------------------------------------------------------------|--------------|
| 植物編録:<br>CH11P021<br>CH11P021-bLipe<br>CH11P021-bLipe<br>CH11P021-bLipe<br>CH11P021-bLipe<br>CH11P021-bLipe<br>CH11P021-bLipe<br>CH11P021-bLipe<br>CH11P021-bLipe<br>CH11P021 |              |
|                                                                                                    |              |
| MPANE + 41030                                                                                                    |              |
| TANK C                                                                                                    | = 0 6 3 7500 |

圖 4-35 景美女中案例相關圖片資料之存放路徑

|                                                     | 388 |
|-----------------------------------------------------|-----|
|                                                     |     |
|                                                     |     |
| 1479148 + 43000 Copy (Know Inc. 1747-08-81 28023500 |     |

圖 4-36 選擇新增圖片資料來源路徑

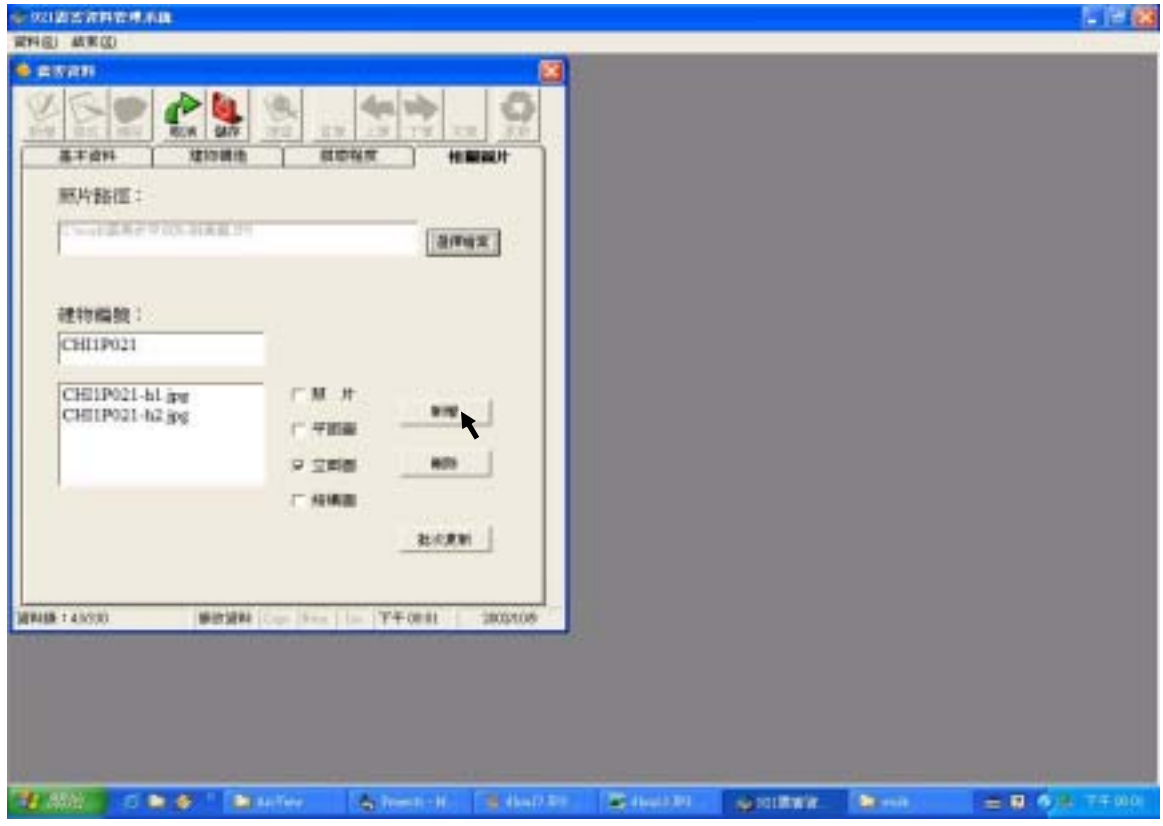

圖 4-37 新增景美女中案例之立面圖資料

| ★ 221直当资料管理系具                                                                 |   | L 19 8 |
|-------------------------------------------------------------------------------|---|--------|
| RTHE MECO                                                                     |   |        |
|                                                                               |   |        |
| 新工業NA NEW時代 SFEET NEWELL                                                      |   |        |
| aitux                                                                         |   |        |
| 建物酶胺:                                                                         |   |        |
| CHEIP021-bLays<br>CHEIP021-bLays<br>CHEIP021-bLays<br>CHEIP021-bLays<br>F THE |   |        |
| - 161620<br>                                                                  |   |        |
| 1874-08 - 440330 - 1892-1874 - Tour 1970 - 197 - 1970 - 2002-005              |   |        |
|                                                                               |   |        |
|                                                                               |   |        |
| 1 Mart 10 - 10 Mart 10 - 10 Mart 10 - 10 Mart 10                              | - | Sea    |

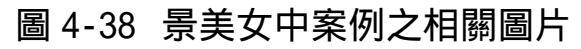

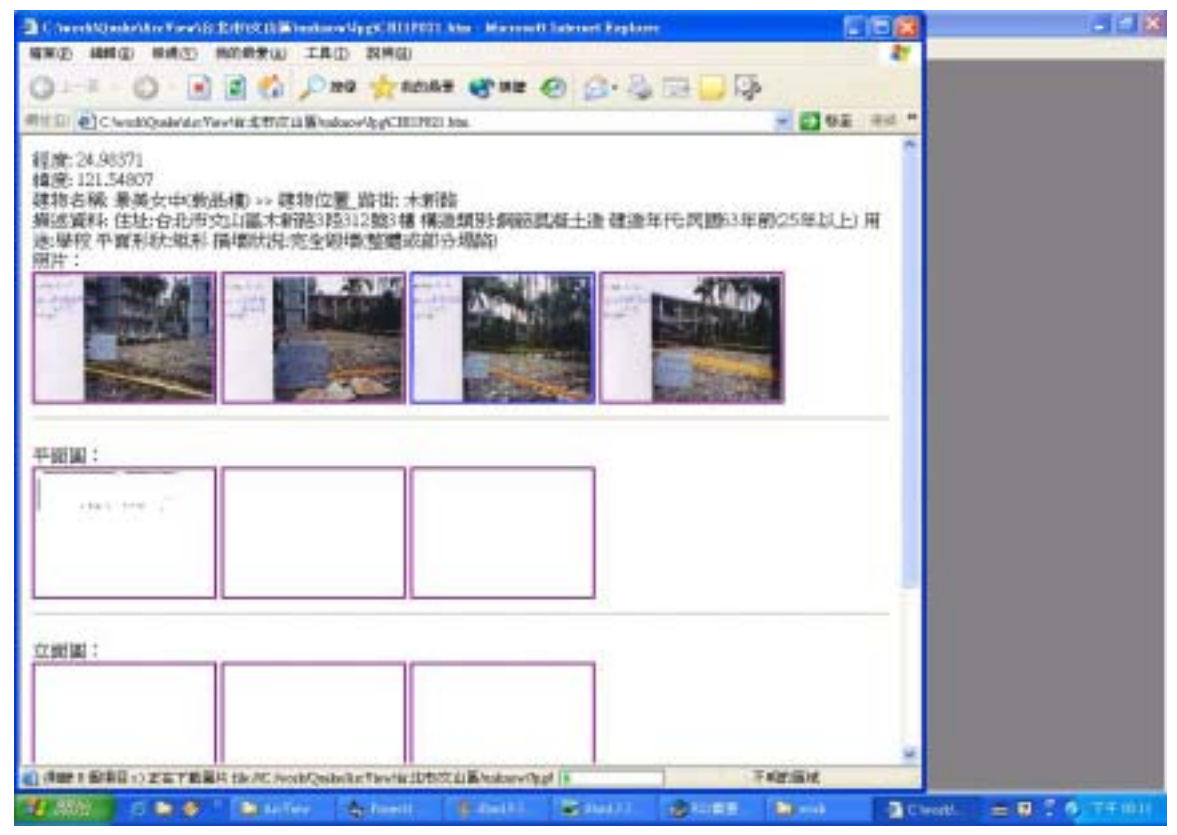

圖 4-39 檢視及預覽景美女中案例之相關圖片之新增結果

| BUIESRHER.W                                              |            |
|----------------------------------------------------------|------------|
| THE RED.                                                 |            |
|                                                          |            |
|                                                          |            |
|                                                          |            |
| 201458 : 45530                                           |            |
| TANK C. & C. Marter Street H. Schutzer Schutzer Schutzer | -016 Triul |

圖 4-40 刪除景美女中案例之立面圖資料

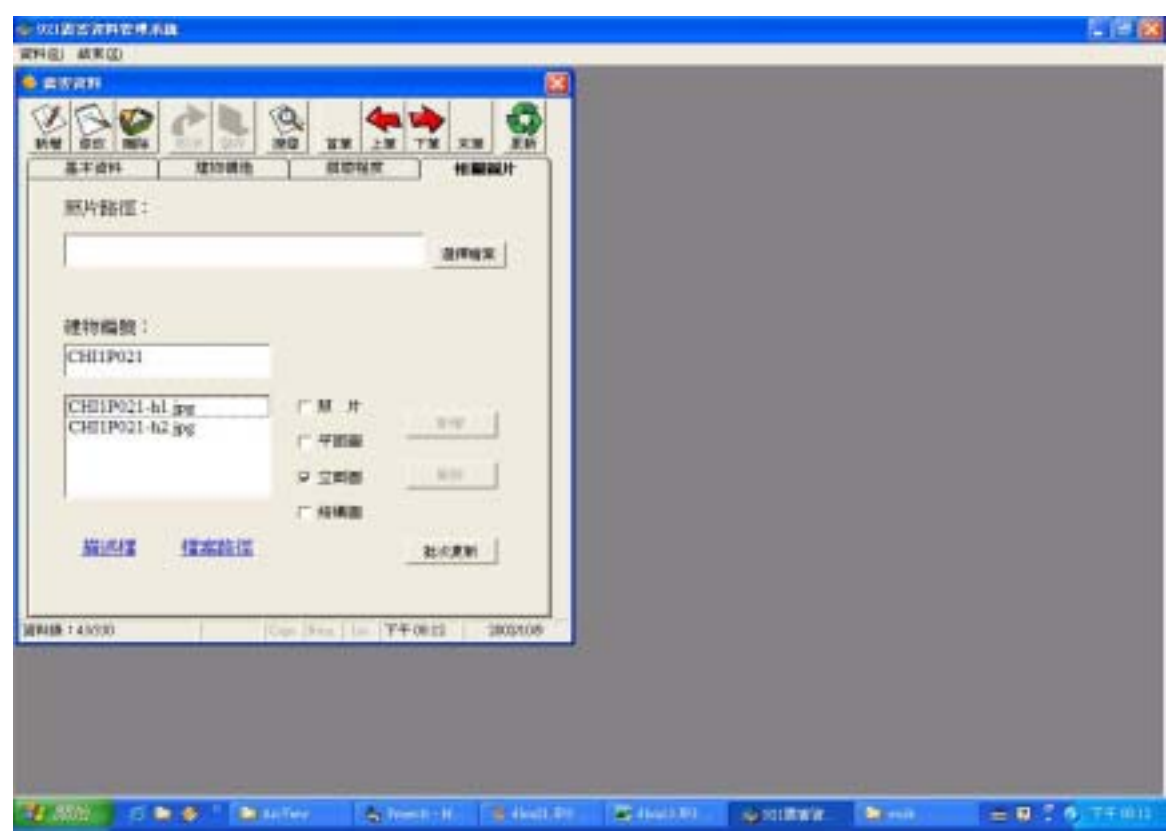

圖 4-41 儲存景美女中案例之立面圖資料

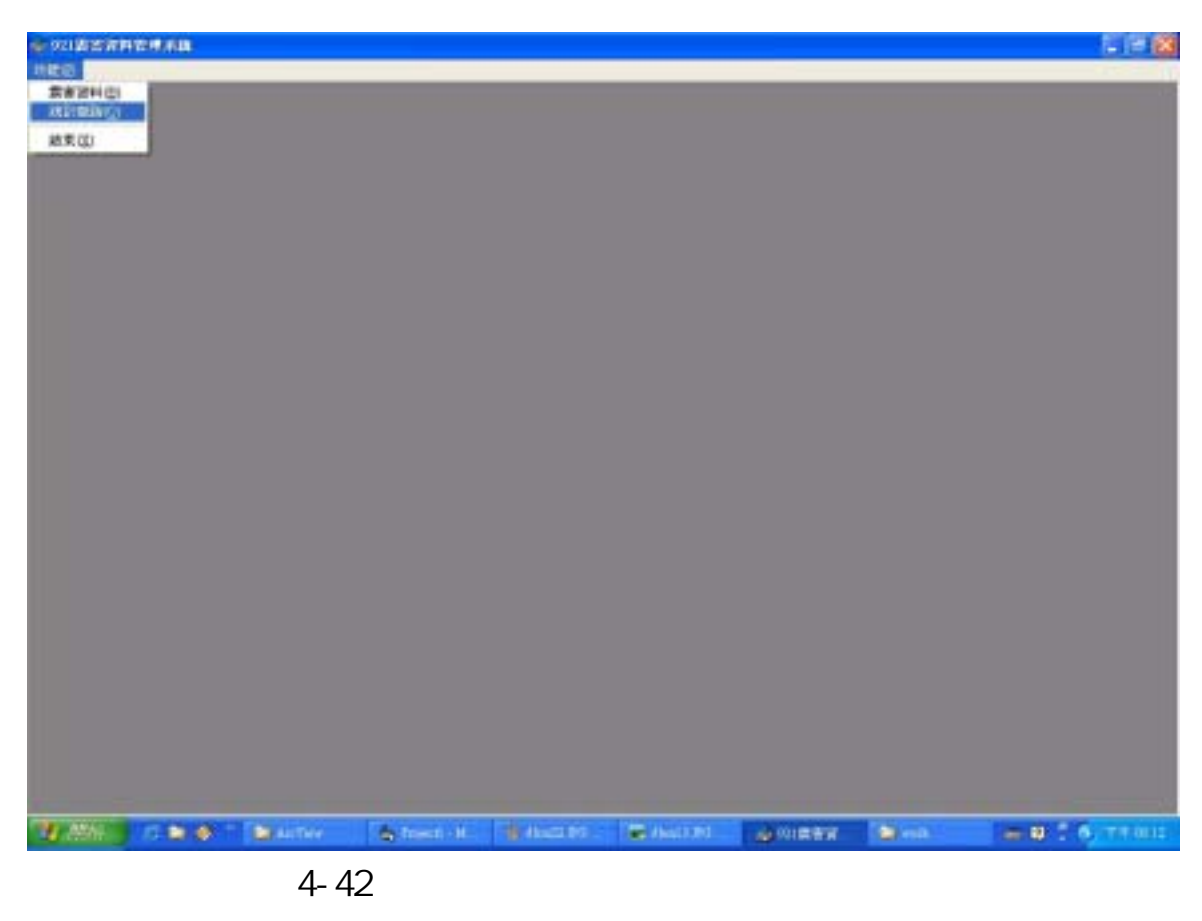

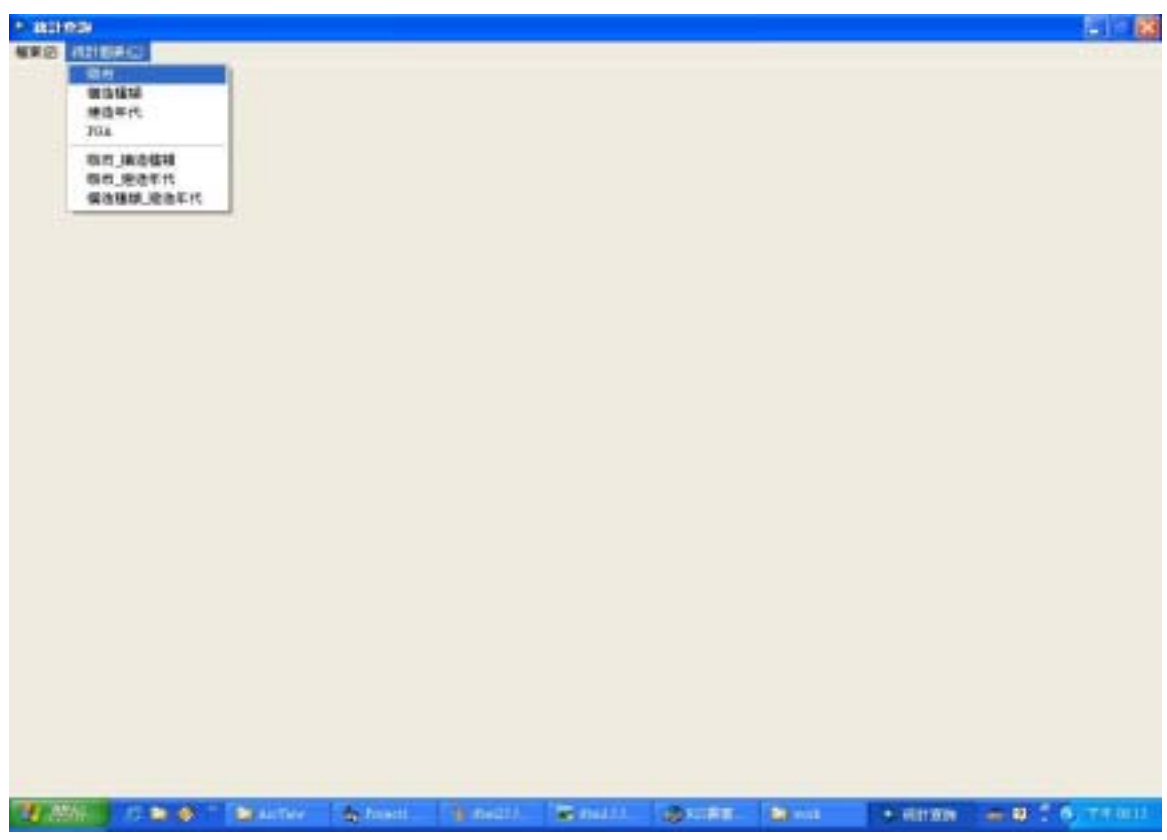

圖 4-43 進入以縣市作為分類之資料統計畫面

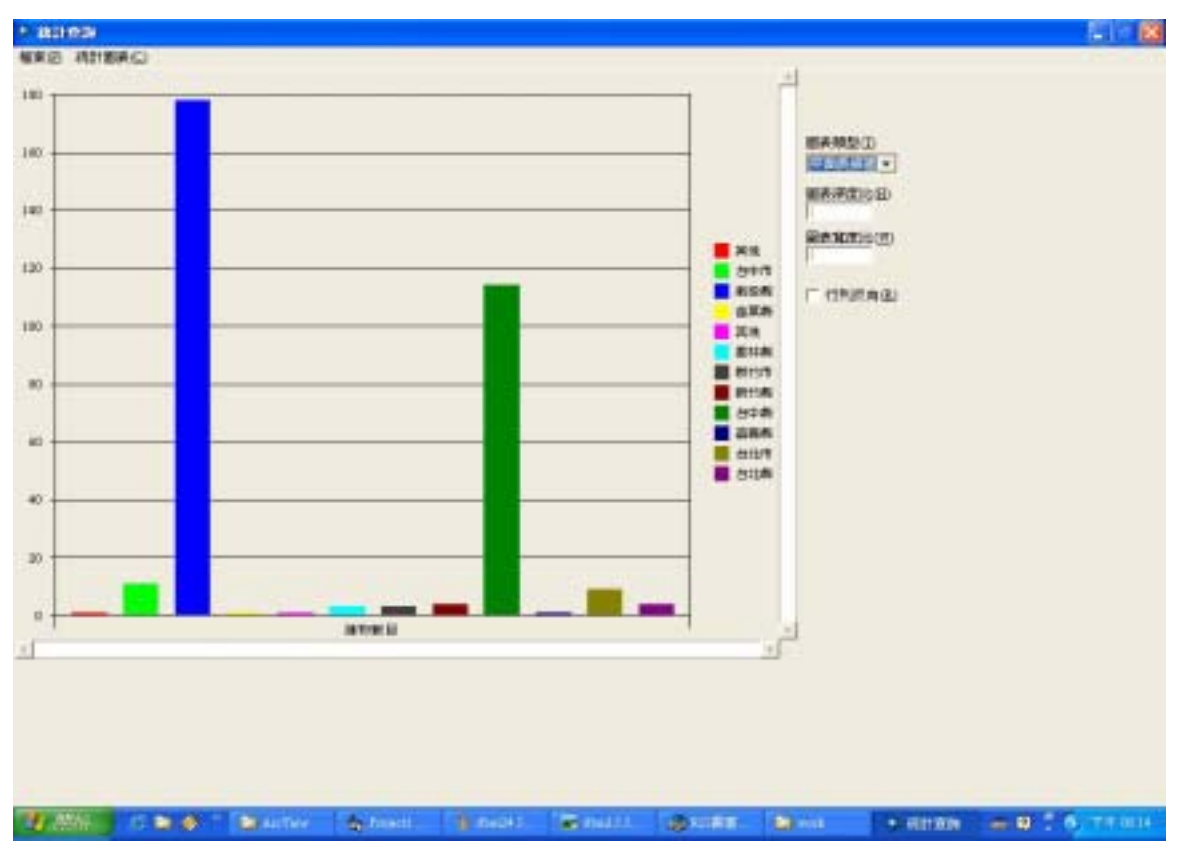

圖 4-44 九二一震災資料以縣市分類之平面長條圖

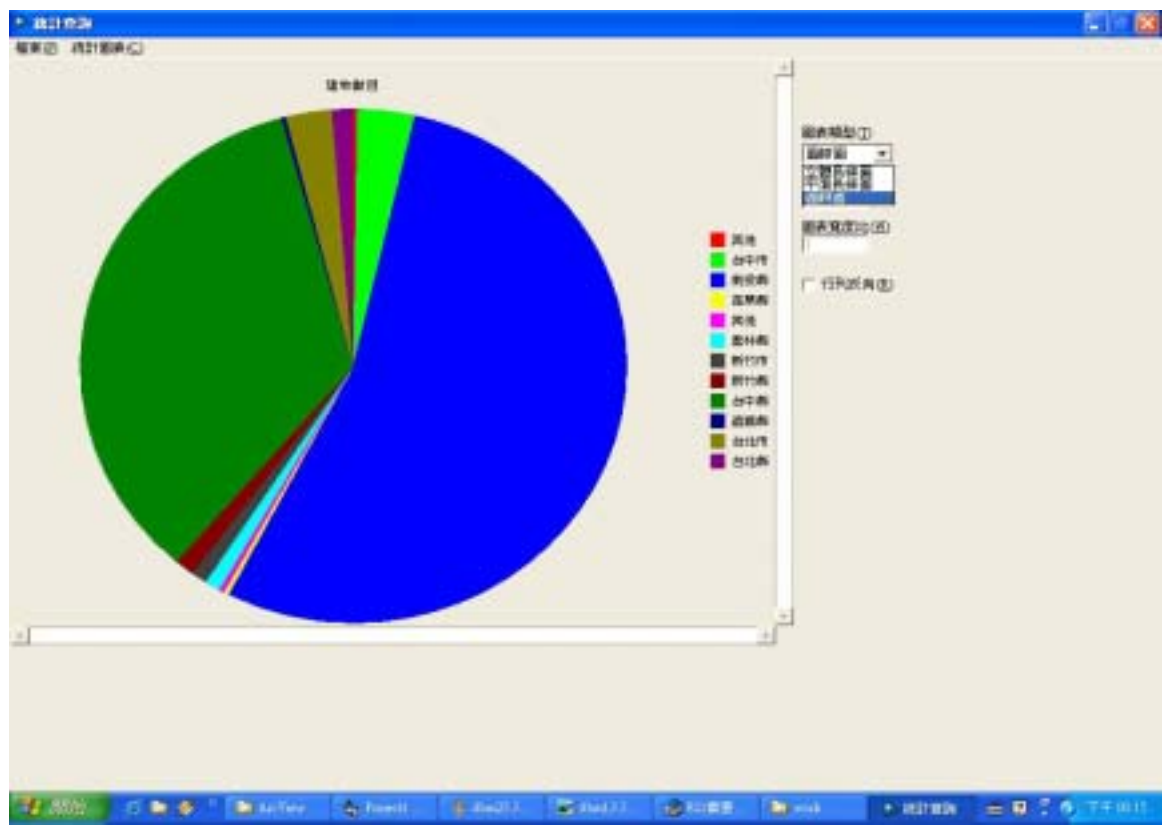

圖 4-45 九二一震災資料以縣市分類之圓餅圖

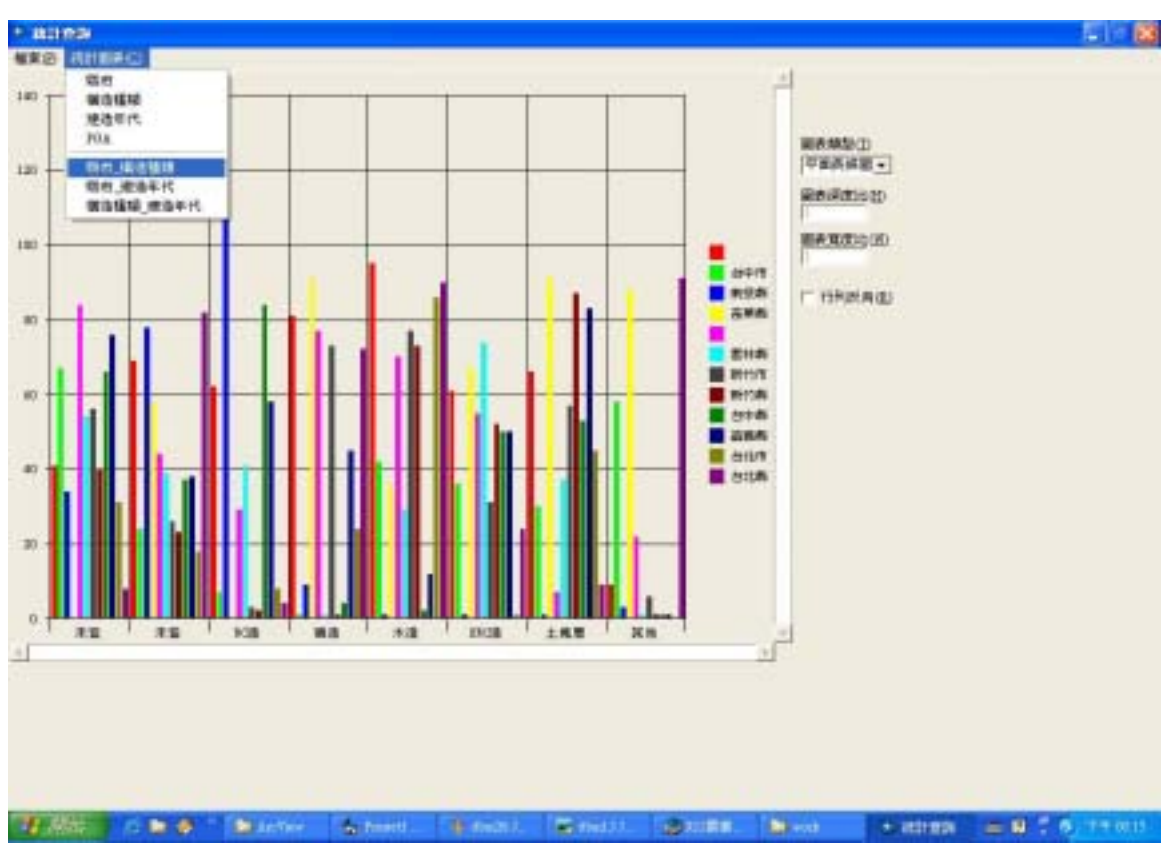

圖 4-46 九二一震災資料以縣市及構造種類統計之平面長條圖

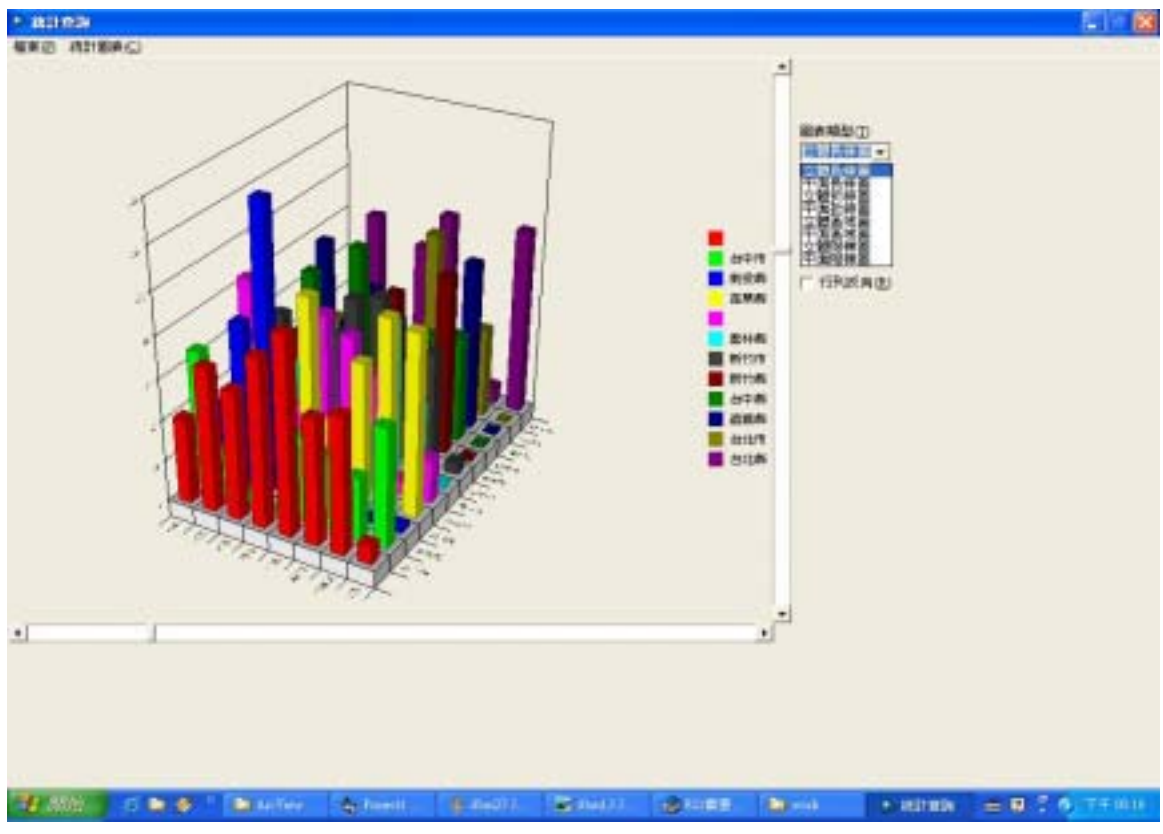

圖 4-47 九二一震災資料以縣市及構造種類統計之立體長條圖

### 第五章 結 論

本研究之結論與建議如下:

- 一、本研究已完成九二一建築物震害資料庫之規劃與建置,並實作了 建築物震害資料管理系統及 GIS 查詢及顯示介面。由於內政部建 研所提供的地理資訊系統為 ArcView 3.2 版(目前較新的版本為 8.0 以上的版本,對於資料庫的連結及操作更為方便,且亦支援網路 的功能),仍需自行開一些功能以方便使用者的操作,例如本研 究在 ArcView3.2 版中利用 script 開發了 Hotllink 功能按鈕,讓使用者 在各建築物圖層中可以利用瀏覽器來預覽及查詢各建築物點位的 相關圖片,以解決在 ArcView3.2 版中連結及瀏覽圖片的不便。
- 二、本研究的主要工作在於建立建築物震害資料管理系統並蒐集相關 資料以作示範性之展示,雖然也盡力蒐集所有震損建築物較詳細 而完整的資料,但因為資料蒐集不易且費時,所以目前資料庫中 之資料尚未能完整,有待進一步蒐集。然而本研究所建立資料庫 欄位格式及系統的功能架構,應可做為未來建構全國建築物震害 資料庫之參考。
- 三、 在蒐集資料的過程及專家座談的討論中,發現在事前制度的建立 遠比事後資料的蒐集重要。蒐集並分析九二一建築物震害資料,

並建置建築物震害 GIS 資料庫,藉由對大量建築物震害資料的分 析,瞭解不同構造類別、建造年代及用途之建築物在不同 PGA 下 所受到的損壞情形固然重要,但是對於既有及新建中的建築物應 在可能的震災來臨前即將建築物基本資料及已有之耐震評估資料 建立檔案。目前各縣市政府都有委託各技師工會或事務所針對震 損建築物做建築物耐震能力評估,各建築物評估完畢後的耐震評 估表各項欄位資料卻沒有彙整建檔,至於未曾受到震損或是新建 的建築物,就更沒有相關的耐震評估資料了。因此建議相關單位 應建立一套制度,將所有建築物從設計階段就將其基本資料及歷 年所做之耐震評估及補強資料建檔,並上傳至某一主管機關統一 管理,如此既有全國建築物基本資料格式統一的優點,又可省卻 日後資料蒐集的費力費時。

四、雖然本研究案目前所發展之系統,因限於計畫規模,僅為供資料 管理者使用之單機版本。未來應考慮可發展成為網路版本,並擴 充資料庫欄位及增加權限管理功能,以便於連結其他系統資料庫 及民眾的查詢。

## 參考文獻

- 1.C. J. Date(1999), An Introduction to Database Systems, Addison-Wesley Pub Co.
- 2.中華民國結構工程學會(1999),「921 集集地震結構勘災心得研討 會」,民國八十八年十一月。
- 3. 林峰田(2000),「地理資訊系統講義」,第三版,民國八十九年。
- 4. 周天穎、周學政(2001),「ArcView 透視 3.X」,松崗電腦圖書資料 股份有限公司,民國九十年七月。
- 5. 國家地震工程研究中心(1999),「921 集集大地震建築物震害調查初 步報告」,內政部建築研究所。
- 6. 逢甲大學地理資訊系統研究中心(2001),「921 大地震建築震害特性 分析及研究」,內政部建築研究所,民國九十年。
- 7.明寰資訊(1999),「Visual Basic 6.0 學習手冊」, 碁峰資訊。

# 附 錄 一 專家座談會議記錄

座談時間:91年10月4日 (星期五)上午10:00~12:00am

- 座談地點:國立台灣大學土木系館 307 室
- 出席人員:陳清泉、謝尚賢、邱昌平、蔡益超、蔡克銓、田堯章、 陳永祥、呂良正、李有豐、詹添全、蔡榮根、張荻薇、 王亭復、鄧彬斌、劉春聖、許志揚、王學誠
- 主席:陳清泉、謝尚賢
- 記錄:鄧彬斌

邱昌平教授:

- 1. 建置一個制度流程
- 2. 研究任務: 找有關耐震評估之建物(不存在建物就不要建立)
- 3. 計畫名稱要說明是針對震害還是既有建物
- 4. 維修及改建紀錄均要建檔(有發包就要填表)
- 5. 應有地震後及補強後之評估系統
- 6. 簡易表格之填寫資格亦需專業人員
- 7. 耐震評估的程序及表格應再詳細
- 8. 所有建築物設計應該有 peer review 結構預審制度作把關

張荻薇經理:

- 1. 資料蒐集可從教育部及重建委員會著手
- 2. PGA 分 10 級應與中央氣象局震度分級結合(0 7 級)

詹添全理事長:

1. 簡易評估之供水系統(使用性)與耐震無關,可否把名稱改掉

- 2.對於業界常使用的評估方法(強度韌性法),如再推廣其他評估方法,會使業界困惑
- 3. 資料可與全聯會葉組長取得
- 4. 學校建築向教育部總務司簡科長取得
- 5. 台北市政府使用管理課亦應有震災資料

蔡榮根理事長:

- 1. 重點應在資料系統模式之建立,而非蒐集資料
- 2. 建築結構專業人員定義:把高等考試公務人員之資格拿掉 助理教授以上教相關學科兩年以上(學科應列出)

蔡克銓教授:

- 資料庫建立,表格可否與其他系統(例如國家地震中心的 Haze Taiwan)整合
- 2. 表格要能應付未來,使工程師易填,並且要電子化
- 3. 評估方法應簡易化

王亭復協理:

1. 資料庫管理要有維護管理人員

2. 簡易評估過關並不代表絕對安全,仍須做詳細評估

蔡益超教授:

1. Push-Over 如發剪力破壞,應如何解決

李有豐教授:

- 1. 資料庫建立應是建立開發管理系統,不是蒐集資料
- 2. 建議評估方法採單一,並對此研發,使此評估方法更完備

# 附錄二築巢專案

# 受損集合式住宅基本資料表

# (已申請案)

# 附 錄 三 資料庫欄位名稱及說明

| 欄位 | Ī          | 欄位格式              | 锚述  |     | 備註                                                                                           |
|----|------------|-------------------|-----|-----|----------------------------------------------------------------------------------------------|
| NO | 名稱         | 資料型態              | 長度  | 精確度 |                                                                                              |
| 1  | 識別碼        | nvarchar          | 12  |     |                                                                                              |
| 2  | ID         | nvarchar          | 12  |     |                                                                                              |
| 3  | 經度         | float             | 8   | 53  |                                                                                              |
| 4  | 緯度         | float             | 8   | 53  |                                                                                              |
| 5  | 二度分帶 X 座標  | float             | 8   | 53  |                                                                                              |
| 6  | 二度分帶 Y 座標  | float             | 8   | 53  |                                                                                              |
| 7  | 調查時間       | smalldatet<br>ime | 4   |     | 西元年/月/日                                                                                      |
| 8  | 調查人員       | nvarchar          | 40  |     |                                                                                              |
| 9  | 建物名稱       | nvarchar          | 40  |     |                                                                                              |
| 10 | 建物位置_路街    | nvarchar          | 20  |     |                                                                                              |
| 11 | 建物位置_地址    | nvarchar          | 40  |     |                                                                                              |
| 12 | 地上樓層       | int               | 4   | 10  |                                                                                              |
| 13 | 地下樓層       | int               | 4   | 10  |                                                                                              |
| 14 | 圖片路徑       | nvarchar          | 100 |     |                                                                                              |
| 15 | 構造類別代碼代碼   | int               | 4   | 10  | 1:鋼筋混凝土造 2:鋼構造<br>3:磚造 4:木造 5:鋼骨鋼筋混<br>凝土造 6:土塊厝 7:鐵皮屋<br>8:其他 9:加強磚造                        |
| 16 | 構造類別_其他備註  | nvarchar          | 40  |     |                                                                                              |
| 17 | 立體抗彎矩剛構架   | bit               | 1   |     | RIVAL_*抗橫力系統                                                                                 |
| 18 | 具斜撐        | bit               | 1   |     |                                                                                              |
| 19 | 具剪力牆       | bit               | 1   |     |                                                                                              |
| 20 | 具磚牆        | bit               | 1   |     |                                                                                              |
| 21 | 抗橫力系統-其他   | bit               | 1   |     |                                                                                              |
| 22 | 抗橫力系統-其他備註 | nvarchar          | 40  |     |                                                                                              |
| 23 | 用途代碼       | int               | 4   | 10  | 1:住宅 2:商店 3:住商混合<br>4:辦公室 5:醫院 6:學校<br>7:政府機關 8:工廠<br>9:歷史性建築 10:其他                          |
| 24 | 用途_其他備註    | nvarchar          | 40  |     |                                                                                              |
| 25 | 建造年代代碼     | int               | 4   | 10  | 1:民國 63 年前(25 年以上)<br>2:民國 64~71 年(15~25 年)<br>3:民國 72~78 年(10~15 年)<br>4:民國 79~86 年(4~10 年) |

|    |                  |          |    |    | 5:民國 86 年以後(4 年以內)<br>6:不詳 |
|----|------------------|----------|----|----|----------------------------|
| 26 | 平面形狀代碼           | int      | 4  | 10 | 1:矩形 2: L形 3: D形           |
|    |                  |          |    |    | 4:+形 5:H形 6:其他形狀           |
| 27 | 平面形狀_其他備註        | nvarchar | 40 |    |                            |
| 28 | 平面尺度1            | float    | 8  | 53 |                            |
| 29 | 平面尺度 2           | float    | 8  | 53 |                            |
| 30 | 平面面積             | float    | 8  | 53 |                            |
| 31 | 有騎樓              | bit      | 1  |    | SOLID_*立面形狀                |
| 32 | 底層挑高             | bit      | 1  |    |                            |
| 33 | 二樓以上懸臂           | bit      | 1  |    |                            |
| 34 | 二樓以上退縮           | bit      | 1  |    |                            |
| 35 | 立面形狀-其他          | bit      | 1  |    |                            |
| 36 | 立面形狀-其他備註        | nvarchar | 40 |    |                            |
| 37 | 鄰近河川             | bit      | 1  |    |                            |
| 38 | 鄰近河川距離           | float    | 8  | 53 |                            |
| 39 | 鄰近山崖             | bit      | 1  |    |                            |
| 40 | 鄰近山崖距離           | float    | 8  | 53 |                            |
| 41 | 損壞程度代碼           | int      | 4  | 10 | 1:完全毀壞(整體或部分塌陷)            |
|    |                  |          |    |    | 2:完全毀壞(整體或部分傾斜)            |
|    |                  |          |    |    | 3:嚴重破壞(補強或拆除)              |
|    |                  |          |    |    | 4:中度破壞(可修復或補強)             |
|    |                  |          |    |    | 5:輕度破壞(可修復)                |
| 42 | 倒塌層              | nvarchar | 40 |    |                            |
| 43 | 傾斜層              | nvarchar | 40 |    |                            |
| 44 | 傾倒方向:路           | bit      | 1  |    |                            |
| 45 | 傾倒方向:鄰房          | bit      | 1  |    |                            |
| 46 | 傾倒方向:東           | bit      | 1  |    |                            |
| 47 | 傾倒方向:西           | bit      | 1  |    |                            |
| 48 | 傾倒方向:南           | bit      | 1  |    |                            |
| 49 | 傾倒方向:北           | bit      | 1  |    |                            |
| 50 | 柱剪力破壞            | bit      | 1  |    | DAMAGE_*損壞狀況               |
| 51 | 柱彎矩破壞            | bit      | 1  |    |                            |
| 52 | 短柱破壞             | bit      | 1  |    |                            |
| 53 | 樑剪力破壞            | bit      | 1  |    |                            |
| 54 | 梁彎矩破壞            | bit      | 1  |    |                            |
| 55 | 短梁破壞             | bit      | 1  |    |                            |
| 56 | 剪力牆開裂            | bit      | 1  |    |                            |
| 57 | <b>樓板開裂</b>      | bit      | 1  |    |                            |
| 58 | <b>樓板部份或全部塌陷</b> | bit      | 1  |    |                            |
| 59 | 基礎沈陷             | bit      | 1  |    |                            |

| 60  | 基礎隆起            | bit      | 1   |    |                         |
|-----|-----------------|----------|-----|----|-------------------------|
| 61  | 基礎滑動            | bit      | 1   |    |                         |
| 62  | 地面開裂            | bit      | 1   |    |                         |
| 63  | 鄰屋碰撞            | bit      | 1   |    |                         |
| 64  | 頂樓損壞            | bit      | 1   |    |                         |
| 65  | 箍筋不足            | bit      | 1   |    |                         |
| 66  | 搭接不良            | bit      | 1   |    |                         |
| 67  | 混凝土保護層不夠        | bit      | 1   |    |                         |
| 68  | 磁磚剝落            | bit      | 1   |    |                         |
| 69  | 磚牆或 RC 牆開裂      | bit      | 1   |    |                         |
| 70  | 磚牆或 RC 牆倒塌      | bit      | 1   |    |                         |
| 71  | 天花板掉落           | bit      | 1   |    |                         |
| 72  | 瓦斯管破裂           | bit      | 1   |    |                         |
| 73  | 水管破裂            | bit      | 1   |    |                         |
| 74  | 損壞狀況-其他         | bit      | 1   |    |                         |
| 75  | 損壞狀況-其他備註       | nvarchar | 40  |    |                         |
| 76  | 招牌廣告            | bit      | 1   |    | ADD_*附置物的損壞             |
| 77  | 樹立廣告            | bit      | 1   |    |                         |
| 78  | 水箱              | bit      | 1   |    |                         |
| 79  | 違建加蓋            | bit      | 1   |    |                         |
| 80  | 其他              | bit      | 1   |    |                         |
| 81  | 附置物損壞-其他備註      | nvarchar | 40  |    |                         |
| 82  | 損害資料補充說明        | nvarchar | 100 |    |                         |
| 83  | 底層樓高代碼          | int      | 4   | 10 | 1:3.5m 以下 2:3.5m~5m     |
|     |                 |          |     |    | 3:5m~6m 4:6m~7m 5:7m 以上 |
| 84  | 其他樓層平均高度代       | int      | 4   | 10 | 1:3.0m 以下 2:3.0m~3.5m   |
|     | 碼               |          |     |    | 3:3.5m~4.0m 4:4.0 以上    |
| 85  | 底層與其他層牆量比       | int      | 4   | 10 | 1:0 2:0~20 3:20~40      |
|     | 代碼              |          |     |    | 4:40~60 5:60~80 6:80 以上 |
| 86  | 正面和背面不具磚牆       | bit      | 1   |    |                         |
| 87  | 騎樓內縮旺與建物總       | int      | 4   | 10 | 1:0~10 2:10~20 3:20~30  |
|     | 深度比代碼           |          |     |    | 4:30~40 5:40 以上         |
| 88  | 軟弱底層破壞描述補       | nvarchar | 100 |    |                         |
|     | 充說明             |          |     |    |                         |
| 89  | Autolabel,包含住址、 | nvarchar | 254 |    |                         |
|     | 損壞程度、樓層數、構      |          |     |    |                         |
|     | 造類別、建造年代、用      |          |     |    |                         |
| 0.7 | 运、半面形狀<br>      |          |     | ļ  |                         |
| 90  | 所屬縣市代碼          | nvarchar | 2   |    |                         |
| 91  | 所屬鄉鎮代碼          | nvarchar | 3   |    |                         |
| 92  | 所屬村里代碼          | nvarchar | 10  |    |                         |

| 93  | 東西向 PGA  | float    | 8   | 53 |  |
|-----|----------|----------|-----|----|--|
| 94  | 南北向 PGA  | float    | 8   | 53 |  |
| 95  | 垂直最大 PGA | float    | 8   | 53 |  |
| 96  | PGA      | float    | 8   | 53 |  |
| 97  | PGV      | float    | 8   | 53 |  |
| 98  | SA       | float    | 8   | 53 |  |
| 99  | SV       | float    | 8   | 53 |  |
| 100 | 耐震評估結果   | nvarchar | 50  |    |  |
| 101 | 死亡人數     | nvarchar | 50  |    |  |
| 102 | 受傷人數     | nvarchar | 50  |    |  |
| 103 | 後續處理情形   | nvarchar | 255 |    |  |

# 附 錄 四 Hotlink 按鍵安裝及使用說明

本研究在 ArcView3.2 版中利用 script 開發了 HotLlink 功能按鈕,讓使用者在各建築物圖層中可以利用瀏覽器來預覽及查詢各建築物點位的相關圖片,以解決在 ArcView3.2 版中連結及瀏覽圖片的不便。

現將安裝 HotLink 按鍵的步驟說明如下:首先進入 ArcView 畫面如附 圖 1,接著選擇附圖 2 中圈起處的 Scripts,並點選 New 來新增一個 script 檔。皆下來選擇「Load Text File」的按鍵如附圖 3,並選擇檔案 C:\work\Quake\ArcView\hotimgs.ave 如附圖 4,則程式碼就會被載入至 Script1 視窗如附圖 5,皆下來將檔名修改(如附圖 6)成 \_HotImage 並按下 Compile 按鍵如附圖 7。接者點選附圖 1 中的 Views 並雙擊 921 則可進入附圖 8 的畫面,選擇 Theme 中的 Properties 如附圖 9,會出現如附圖 10 中的 Theme Properties 表單,先點選附圖 10 中圈起處的 HotLink 項目,再依附圖 10 中 所示之選擇「Field:圖片路徑; Predefined Action: Link to User Script; Script: \_HotImage」,即可以使用 HotLink 的功能,在 GIS 的各建築物圖層中,使 用瀏覽器來預覽各建築物的相關圖片。

| A Antike 00.12                                                                                                    | 2150          |
|----------------------------------------------------------------------------------------------------|---------------|
| Ein Donnt Medan Help<br>(2001) (2002)                                                                                                    |               |
|                                                                                                    |               |
| Norm     Diparin       Norm     Diparin       Parid       Tabler       Tabler       < |               |
|                                                                                                    |               |
| TARE 6 D & Status                                                                                                    | Galacter DETI |
|                                                                                                    | 附圖 1          |
| Antevire distant<br>The Post Wedge High                                                                                                    |               |
|                                                                                                    |               |
|                                                                                                    |               |
|                                                                                                    |               |

附圖 2

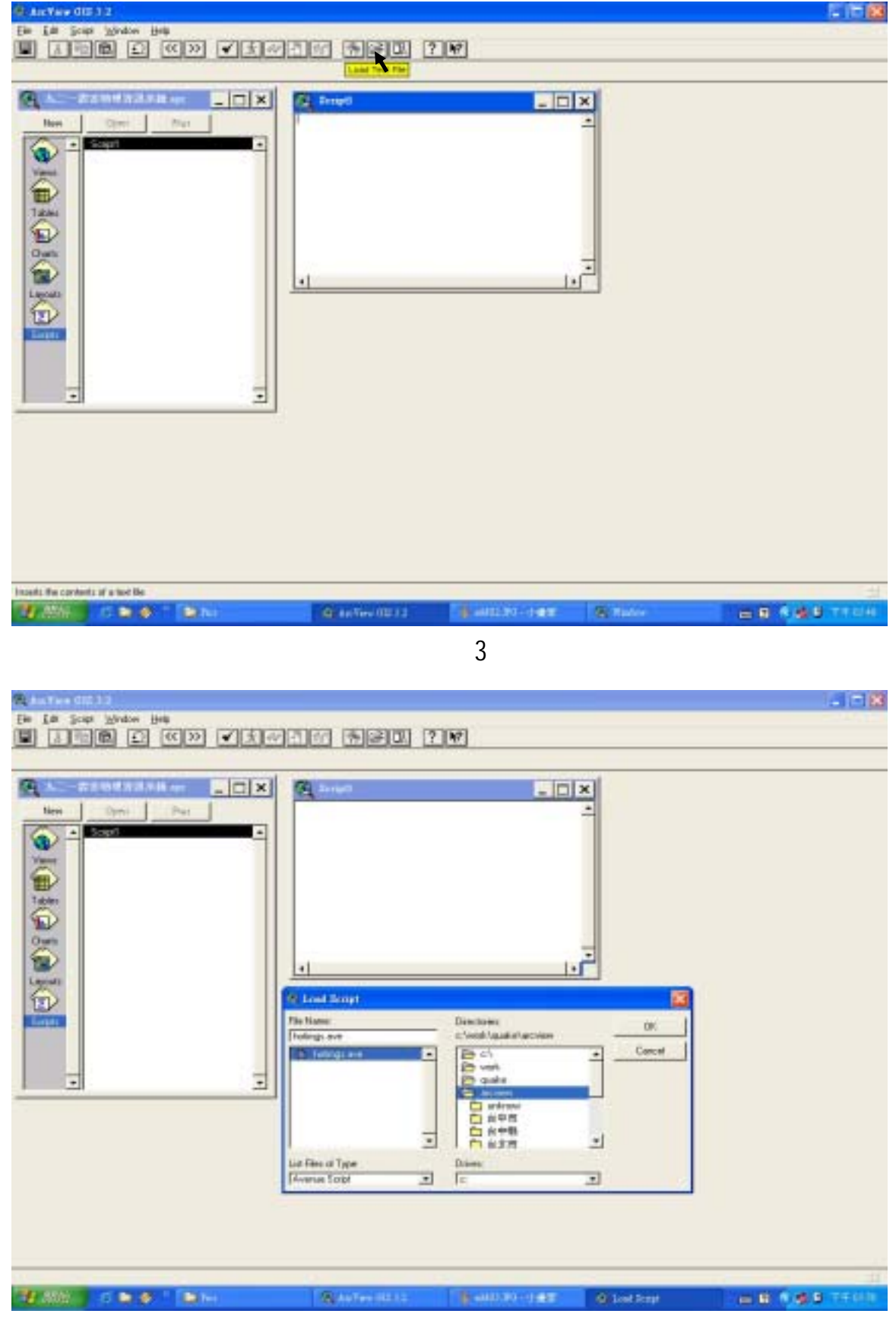

附圖 4

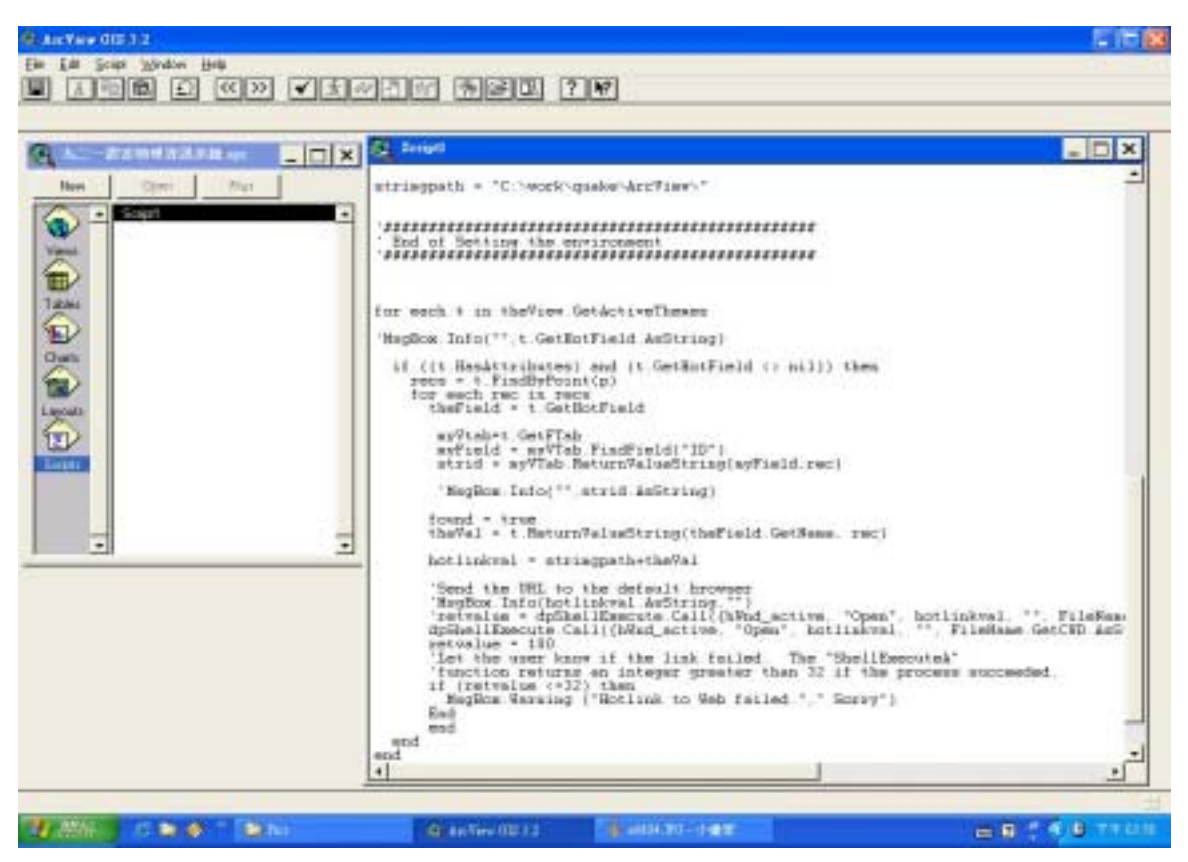

附圖 5

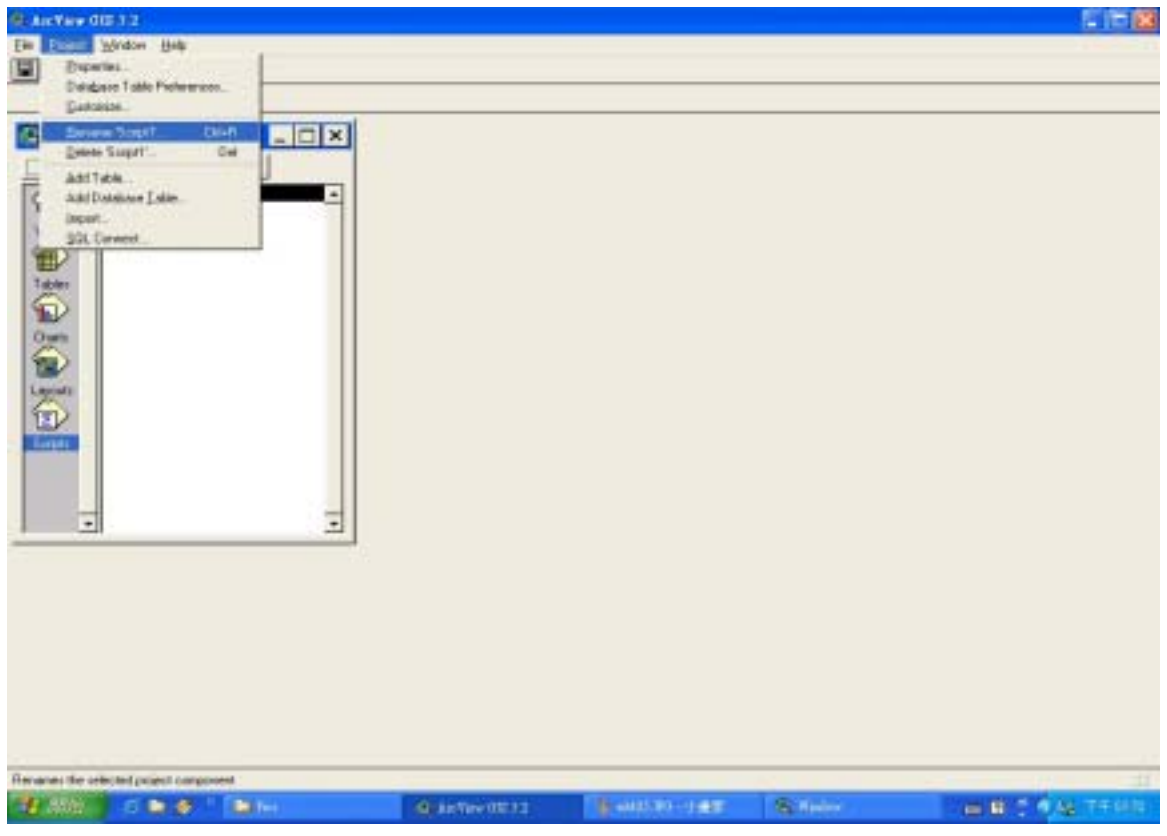

附圖 6

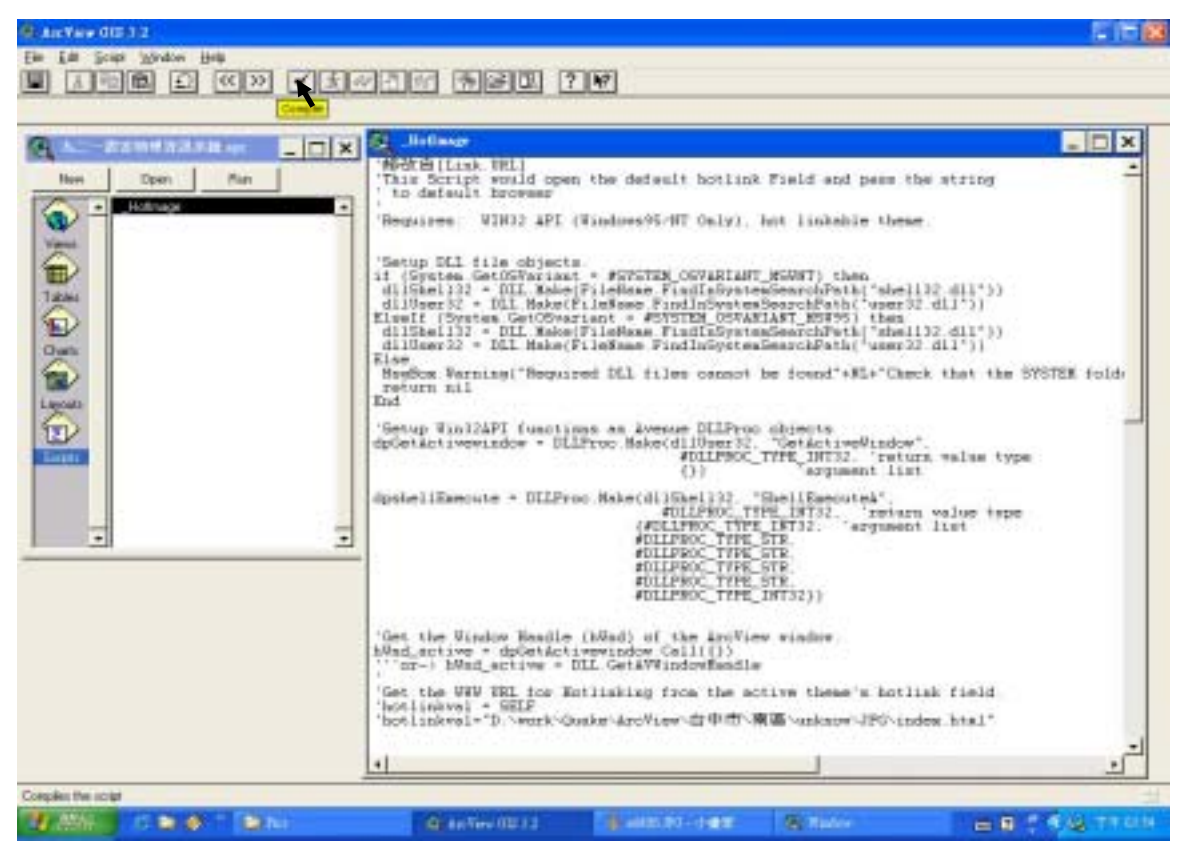

附圖 7

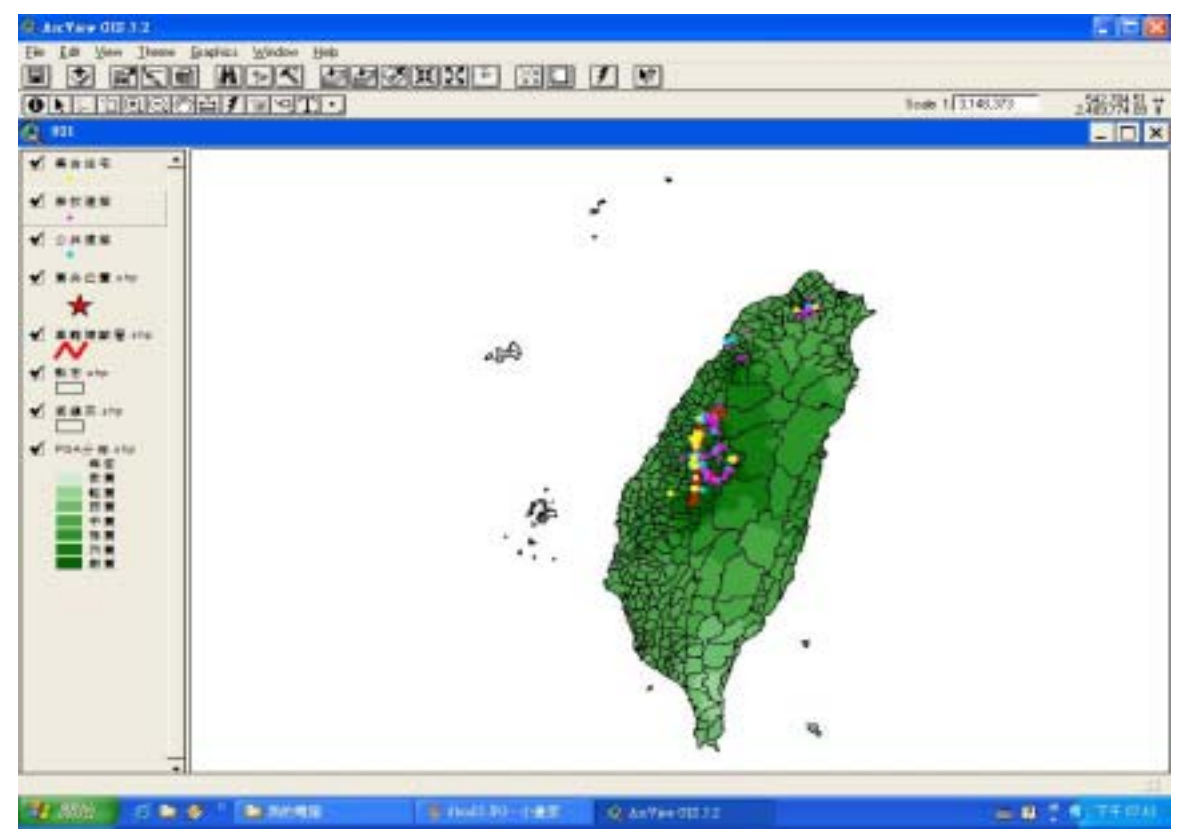

附圖 8

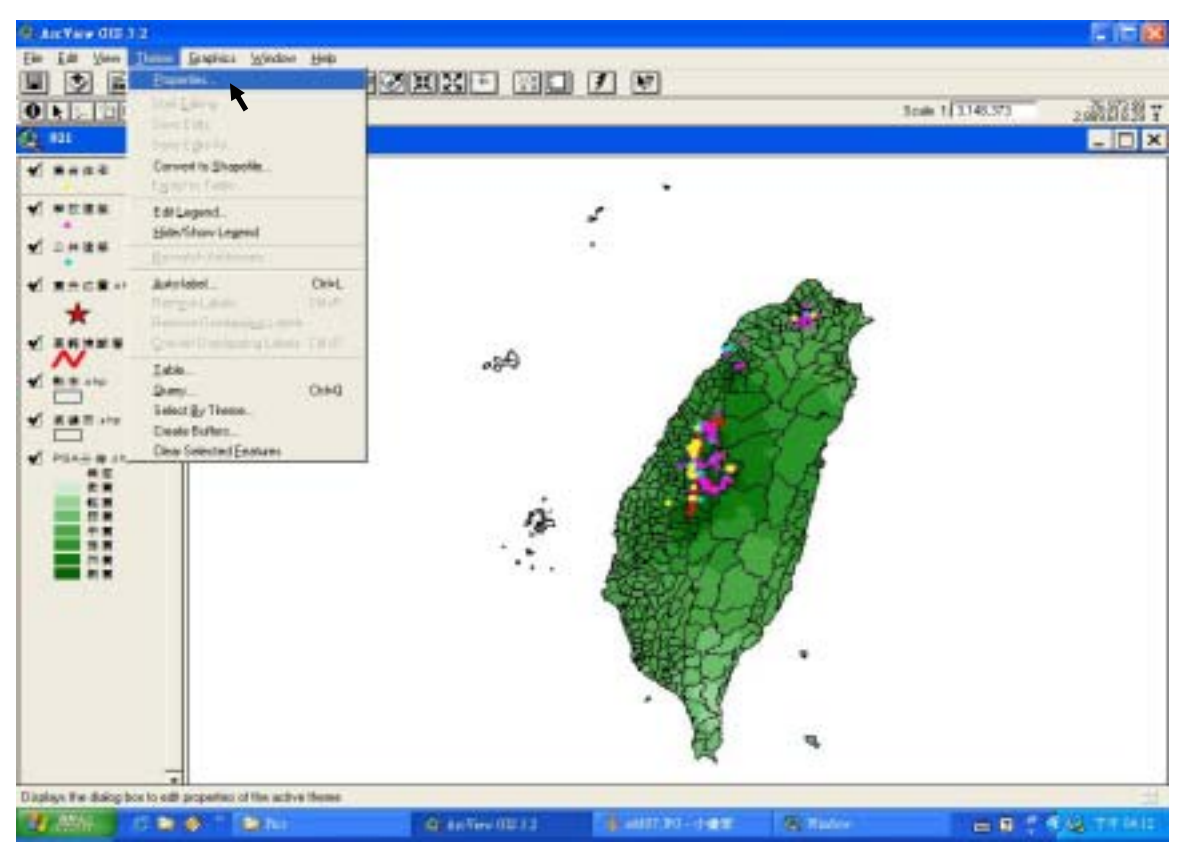

附圖 9

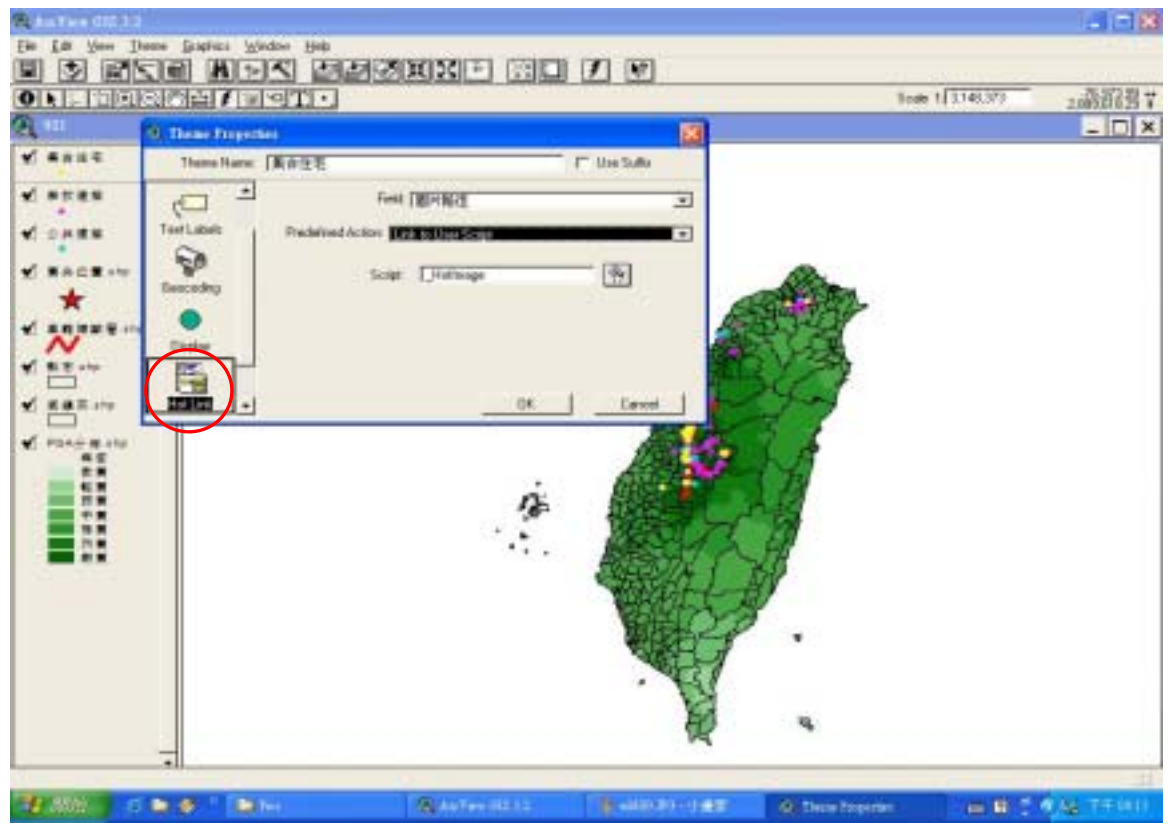

附圖 10